# Manual explicativo para completar el Formulario electrónico de Entrada y Salida de la República Dominicana (E-Ticket)

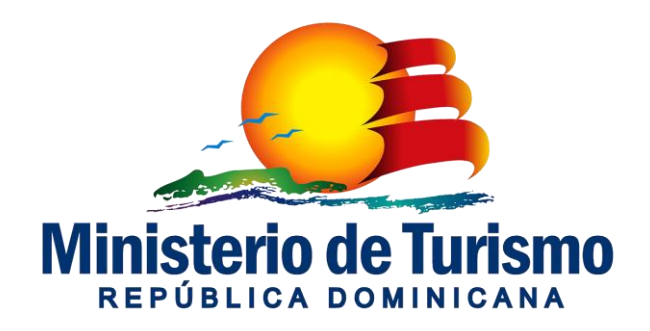

# E-Ticket

- A partir del **primero de abril de 2021** será requerido el *Ticket Electrónico de Entrada y Salida de la República Dominicana, estrictamente digital*.
- Este portal único de la Dirección General de Migración, será vía de registro y llenado de la información requerida por la Dirección General de Migración, Dirección General de Aduanas y el Ministerio de Salud Pública, de todos los pasajeros que ingresen o salgan de la República Dominicana, ya sean dominicanos o extranjeros.
- Este formulario digital **sustituirá** todos los formularios físicos que hasta la fecha se requieren.
- La puesta en marcha de este proyecto representa un **importante avance** en la modernización de nuestras aduanas y nuestros sistemas de información,
- Es un claro compromiso con la modernización, enfoque en servicio, eficiencia y la seguridad de las personas que ingresen o salgan del país.

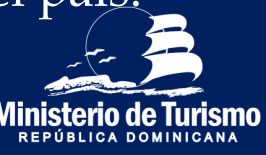

# **Datos importantes**

- El ticket electrónico solo está habilitado para las personas que ingresen o salgan de Rep. Dom. a través de transporte aéreo. Las personas que utilizan el transporte marítimo siguen utilizando los formularios físicos.
- En caso de que la persona no haya completado el ticket electrónico antes de ingresar/salir de Rep. Dom. **NO** es impedimento para efectuar el viaje, puede ser completado incluso en el aeropuerto (se dispone de red wifi gratis en los aeropuertos para el acceder al E-ticket), lo importante es que el formulario haya sido completado antes de llegar a migración.
- Se recomienda que el tiempo del llenado del ticket para la entrada al país sea máximo con 72 horas de anticipación. (Para que la declaración de síntomas y signos del formulario de Salud Pública posea la información correcta).

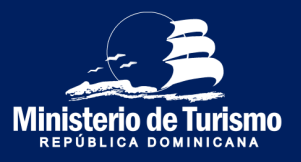

# **Datos importantes**

- Se debe llenar el formulario cuando se ingresa al país y cuando se sale.
- Es importante ingresar de forma correcta el número de pasaporte, si se digita con algún error, al momento de pasar por migración, no aparecerá el llenado del ticket electrónico y deberá completarlo nuevamente.
- En caso de cometer un error al momento de completar el formulario, y se percata luego de ser enviado, debe llenarlo nuevamente. Se tomará en cuenta el último formulario enviado.
- El código QR almacena la información aduanal del registrante y sus acompañantes. En caso de al salir del país no le requerirán el código QR, porque no es requerida la declaración aduanal al momento de salir de la República Dominicana.

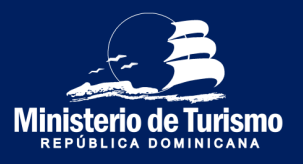

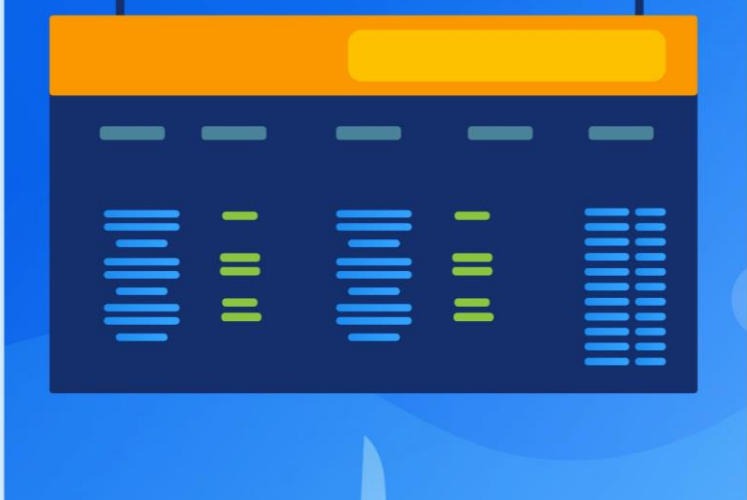

## Llegada a la República Dominicana

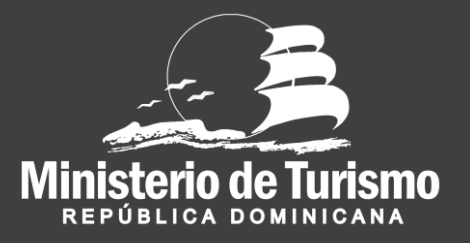

#### Registro entrada a República Dominicana

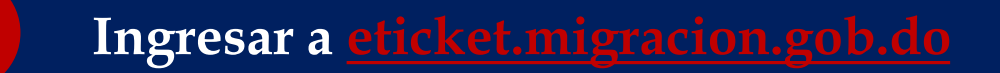

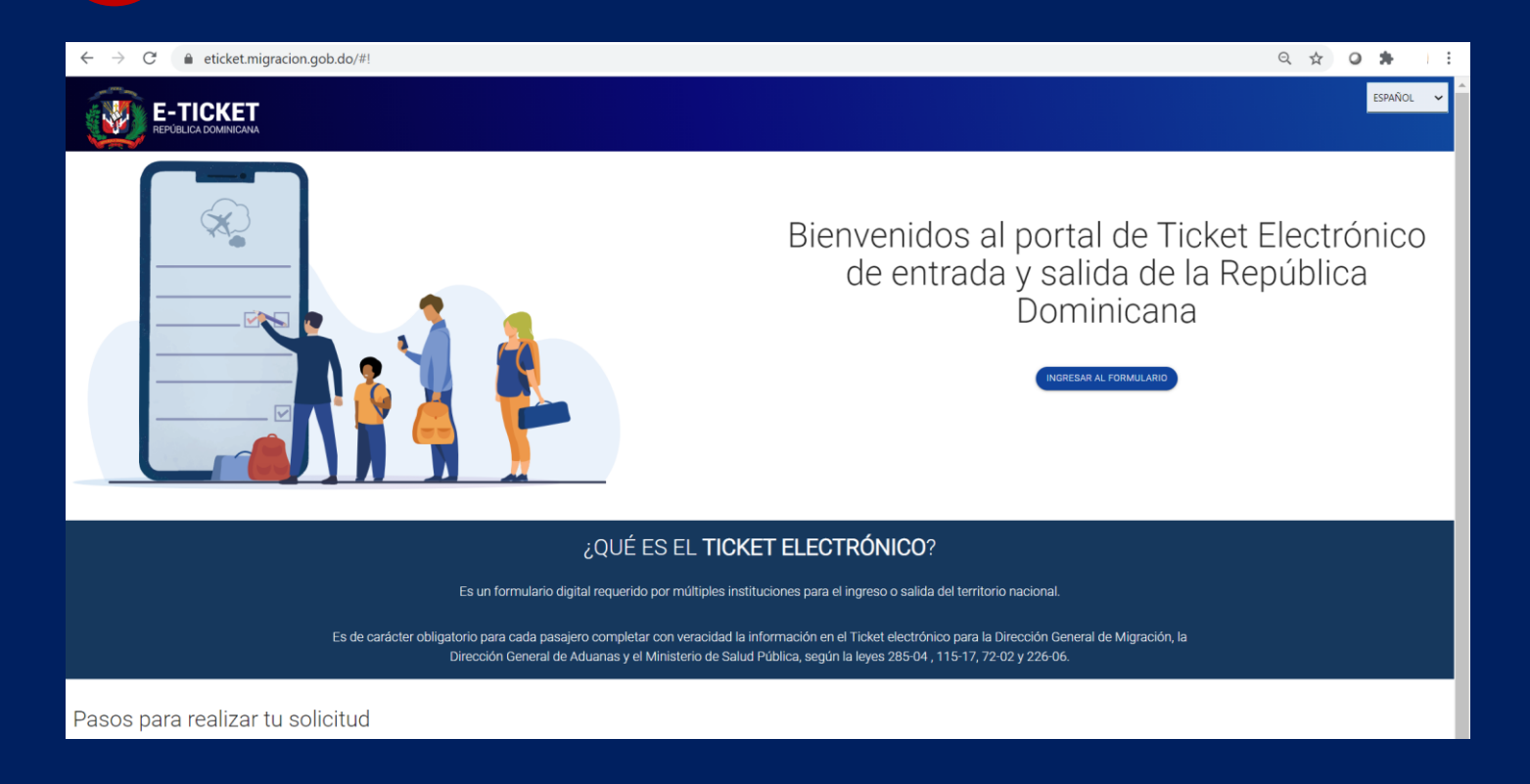

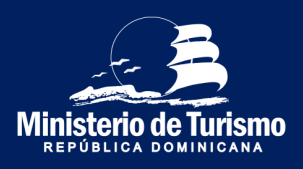

#### Registro entrada a República Dominicana

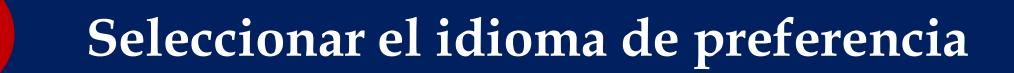

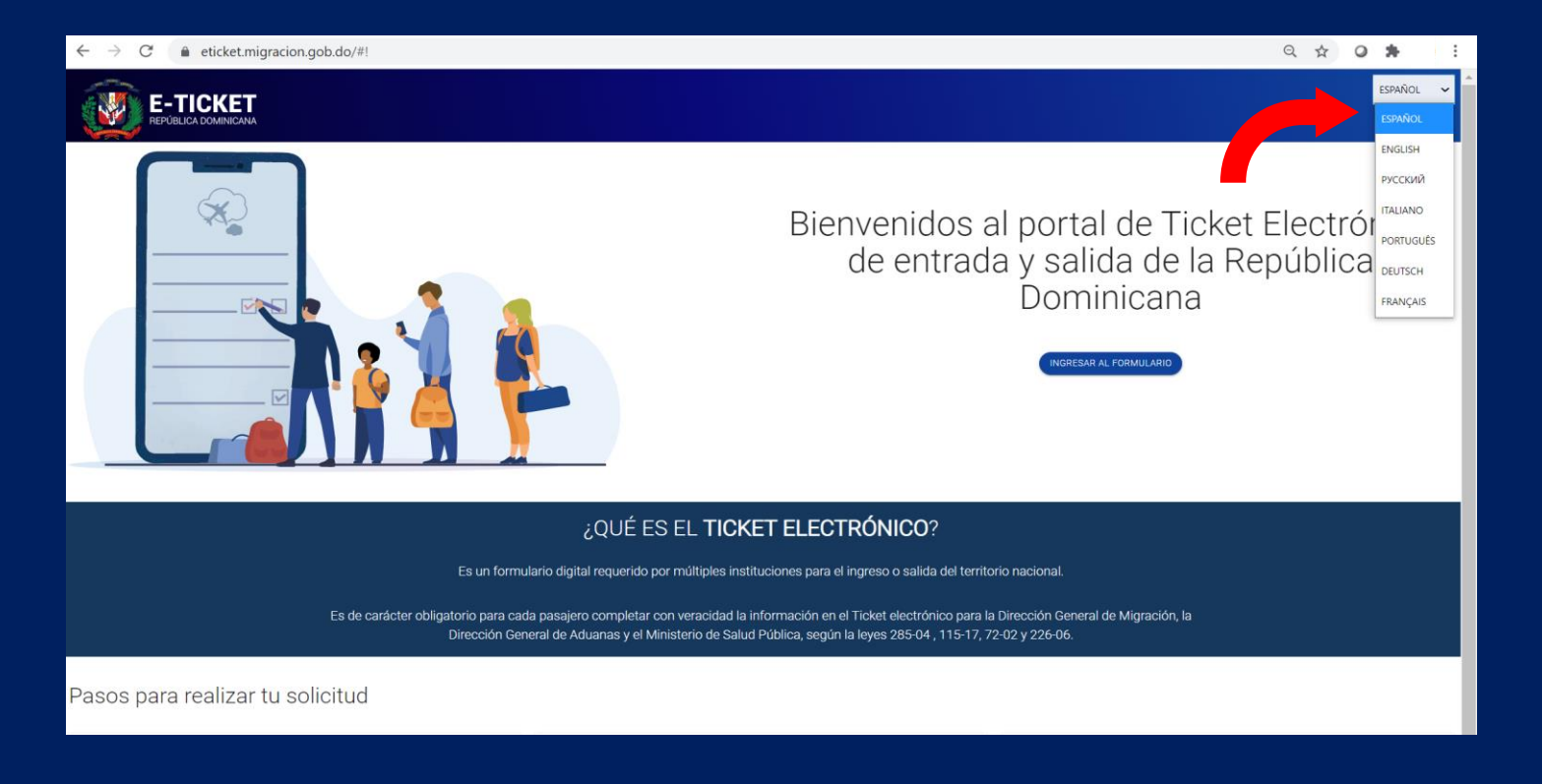

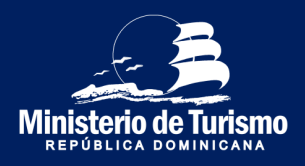

## Registro entrada a República Dominicana

#### Ingresar al formulario

| ← → C a eticket.migracion.gob.do/#!                                                                                                    | Q 🛧 🛛 🌲 । :                                                                                                    |
|----------------------------------------------------------------------------------------------------|----------------------------------------------------------------------------------------------------|
|                                                                                                    | ESPAÑOL 🗸                                                                                                    |
|                                                                                                    | Bienvenidos al portal de Ticket Electrónico<br>de entrada y salida de la República<br>Dominicana                                          |
| ¿QUÉ ES EL <b>TICKE</b>                                                                                                    | T ELECTRÓNICO?                                                                                                    |
| Es un formulario digital requerido por múltiples institu                                                                                | uciones para el ingreso o salida del territorio nacional.                                                                                 |
| Es de carácter obligatorio para cada pasajero completar con veracidad la inl<br>Dirección General de Aduanas y el Ministerio de Salud f | formación en el Ticket electrónico para la Dirección General de Migración, la<br>Pública, según la leyes 285-04 , 115-17, 72-02 y 226-06. |
| Pasos para realizar tu solicitud                                                                                                    |                                                                                                    |

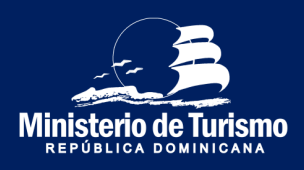

#### Registro entrada a República Dominicana

| C 🔒 eticket.migracion.gob.do/Auth/TravelLogin | ९ 🖈 😀 🏞                                                                                                    |
|-----------------------------------------------|----------------------------------------------------------------------------------------------------|
|                                               | ESPA                                                                                                    |
|                                               | SOLICITUD DE E-TICKET @                                                                                                    |
|                                               | SOLICITÁR     ACCEDER       DESCARGAR MANULU DEL     VALERO (VER ACU)       VALERO (VER ACU)     MELECONE UNA PRECARTA DE BEGURBADO       ¿Cual es tu comida favorita?     * |
|                                               | No soy un robot                                                                                                    |

Completar la pregunta de seguridad, especificar si viaja acompañado (miembros de la misma familia) y especificar la cantidad, máximo seis (6). Se pueden registrar hasta siete (7) personas, el registrante (1) y seis (6) acompañantes.

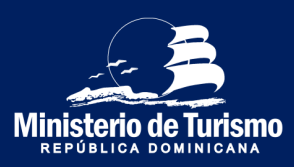

## Registro entrada a República Dominicana

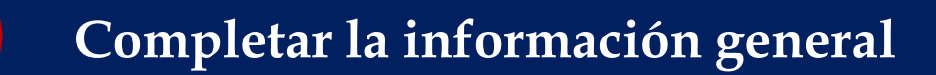

| ← → C                                                                                                    | 3315634F05F6B50A91F7352EAD         |                             | Q 🕁 | 0            | *            | :  |
|----------------------------------------------------------------------------------------------------|------------------------------------|-----------------------------|-----|--------------|--------------|----|
|                                                                                                    |                                    |                             |     |              | ESPAÑOL      | *  |
| CÓDIGO DE APLICACIÓN : <b>784D2X</b><br>ESTE ES SU CÓDIGO DE APLICACIÓN PARA ACCEDER A SU<br>FORMULARIO, POR FAVOR GUÁRDELO Y NO LO COMPARTA CON<br>NADIE<br>SALIR |                                    |                             |     |              |              |    |
|                                                                                                    |                                    | MACIÓN ADUANAL              | -6  | <b>1</b> ) s | ALUD PÚBLIC/ | .A |
| INFORMACIÓN GENERAL 💿                                                                                                    |                                    |                             |     |              |              |    |
| DIRECCIÓN PERMANENTE / RESIDENCIA                                                                                                    | PAÍS DE RESIDENCIA                 | CIUDAD                      |     |              |              |    |
| LUIS AMIAMA TIO No54                                                                                                    | Dominican Republic                 | Santo Domingo               |     |              |              |    |
|                                                                                                    |                                    | CLICK AQUI PARA SELECCIONAR |     |              |              |    |
| MEDIO DE TRANSPORTE                                                                                                    |                                    | ESTADO / (ex: New York)     |     |              |              |    |
| Aereo 🔹                                                                                                    |                                    | Distrito Nacional           |     |              |              |    |
|                                                                                                    | SALIDA DE LA REPOBLICA DUMINICATRA |                             |     |              |              |    |
| CODIGO POSTAL                                                                                                    | ¿HACE ESCALAS EN OTROS PAISES?     |                             |     |              |              |    |
| 10605                                                                                                    | NO 🌑 SI                            |                             |     |              |              |    |
|                                                                                                    |                                    |                             |     |              |              |    |
|                                                                                                    |                                    | SIGUENTE                    |     |              |              |    |

Completar la información general del registrante (Dirección permanente, medio de transporte, especificar que se ingresa a la Rep. Dom. y si se hace escala).

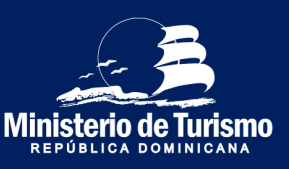

#### Registro entrada a República Dominicana

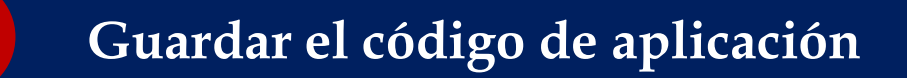

| ← → C                                                                                                    | 315634F05F6B50A91F7352EAD           |                                              | a ☆ <b>0 ≯</b> : |
|----------------------------------------------------------------------------------------------------|-------------------------------------|----------------------------------------------|------------------|
|                                                                                                    |                                     |                                              | ESPAÑOL 🗸        |
| CÓDIGO DE APLICACIÓN : 784D2X<br>ESTE ES SU CODIGO DE APLICACIÓN PARA ACCEDER A SU<br>FORMULARIO, POR FAVOR GUARDELO Y NO LO COMPARTA CON<br>NADIE<br>GAUR |                                     |                                              |                  |
|                                                                                                    |                                     | IACIÓN ADUANAL                               | -4 SALUD PÚBLICA |
| INFORMACIÓN GENERAL 💽                                                                                                    |                                     |                                              |                  |
| DIRECCIÓN PERMANENTE / RESIDENCIA                                                                                                    | PAÍS DE RESIDENCIA                  | CIUDAD                                       |                  |
| LUIS AMIAMA TIO No54                                                                                                    | Dominican Republic -                | Santo Domingo                                |                  |
|                                                                                                    |                                     | CLICK AQUI PARA SELECCIONAR                  |                  |
| MEDIO DE TRANSPORTE                                                                                                    | ENTRADA A LA REPUBLICA DOMINICANA   | ESTADO / (ex: New York)<br>Distrito Nacional |                  |
|                                                                                                    | O SALIDA DE LA REPUBLICA DOMINICANA |                                              |                  |
| CODIGO POSTAL                                                                                                    | ¿HACE ESCALAS EN OTROS PAISES?      |                                              |                  |
| 10605                                                                                                    | NO DI SI                            |                                              |                  |
|                                                                                                    |                                     |                                              |                  |
|                                                                                                    |                                     | SIGUIENTE                                    |                  |

El código de aplicación es un código único para cada formulario, es el serial de confirmación del llenado del formulario.

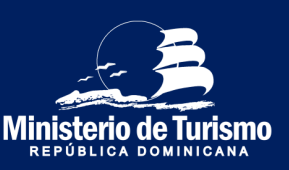

## Registro entrada a República Dominicana

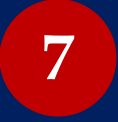

**Completar la información migratoria y** *la de los acompañantes* (*Alojamiento hotel*)

| E-TICKET                                                                           |                                        | anta 🗸                                   |
|------------------------------------------------------------------------------------|----------------------------------------|------------------------------------------|
|                                                                                    | ) namoon namoon                        | noonuouse                                |
| NO/ISES<br>Caree Naal                                                              | JPELDOS<br>Ben festes                  | FEDH 32 MIX/MENTO<br>MIX/MIII            |
| ରୋଗେ<br>ଅନସାର<br>ଦ                                                                 | LLIGAD DE NACIMENTO Dominican Republic | RAS DE NACIDAD Extractace legable        |
| ES DITUNDO RESIDETE IN LA REVOLUCIA COMICINAR<br>INC. 🍘 5                          | NÚMPO ZE RESOLICIA                     | ALS/07T                                  |
| CONFRUER RELEASOFE                                                                 | NÚNERO DE CÉDILA<br>40000000           | ETILGO OVL<br>Gastild V                  |
| co.nada<br>Andra -                                                                 | gennetzikistuhetzi<br>Is m∰ s          | RFE.<br>Inoti Isan Akus Star<br>         |
| NOVISE DE, PUETO DE ENBAQUE<br>Jain Tioma) translata lagunt<br>DOCASI/MA RELECIONA | NÜNERO DE VIELO<br>SEM                 | RD4 15 HED<br>349/021                    |
| PLERTO DE DESINISADOLE<br>NEI - ARDRAETO INTERACIÓNE DE PARTA CANA.                | NÚNERO DE VIEIR<br>1214                | NUMERO SE COMERNIA ÓN SE VIELO<br>1920 : |
| CORRED ELECTRÓNICO<br>monomane@distral.on                                          | NOTVO<br>Rem                           | CONTRÁL DE TRANSPORTE<br>Debu Artime.    |
|                                                                                    | RAD ANTRON                             | SCARATE .                                |

Especificar los datos migratorios; importante ingresar de **forma correcta** el número de **pasaporte**, en caso de llenado erróneo del pasaporte, al pasar por migración no se validará el llenado del formulario y tendrá que completarlo nuevamente. Se especifica el lugar de alojamiento, en caso de ser hotel, seleccionar el nombre del mismo.

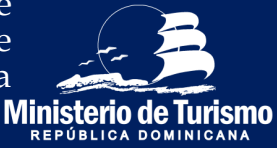

#### Registro entrada a República Dominicana

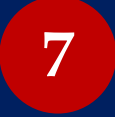

**Completar la información migratoria y** *la de los acompañantes* (*Alojamiento particular*)

| E-TICKET                                                                                                    |                                           | tawici 🗸                                               |
|----------------------------------------------------------------------------------------------------|-------------------------------------------|--------------------------------------------------------|
| CÓDIO DE APUCACIÓN I WARKES<br>INTERNATIONALISTICA COMPARIA DE ANTRONE MARIE Y NO DOMINIONALISTICA DOMINIONALISTICA<br>INTERNATIONALISTICA DOMINIONALISTICA DOMINIONALISTICA DOMINIONALISTICA DOMINIONALISTICA DOMINIONALISTICA DOMINIONALISTICA DOMINIONALISTICA DOMINIONALISTICA DOMINIONALISTICA |                                           |                                                        |
| 2                                                                                                    | 175%x00x194784                            | Moderature                                             |
|                                                                                                    |                                           |                                                        |
| NOMBES<br>Games Madel                                                                                                    | APELLOOS<br>Bra Netio                     | FECHA DE NACIMENTO                                     |
| dotto<br>come v                                                                                                    | LLGAR DE NUOVERTO<br>Dihetikan Aforeira - | Rid St NaCONILLIA<br>Ubid Den of Anela<br>•            |
| ES DITHULIRID RESIDENTE DH LA REPORTE A DIMINICANO<br>No 🐠 3                                                                                                    |                                           | NALADOITE<br>XXXXXXX                                   |
| CCH/RAMUR PUSUPOTE                                                                                                    | ESTADO DIVI.<br>General                   |                                                        |
| co.nichi<br>Anto                                                                                                    | proswatcosk(ovorredto)<br>C ()            | (POINNECCIALDUNALDAMENTO HATTOLIANT () ANNA)<br>10 ∞ 5 |
|                                                                                                    | DIRECCIÓN EN LA REPÚBLICA DOMINICANA      |                                                        |
| HOTICA<br>Detrichicani -                                                                                                    | NANDAO<br>Sem Daringu a Ganai             | SUCTOR<br>Also de Anoya Ruedo                          |
| CALLE Y HÖVEDO<br>LIUÉ AMMINE TO NICA                                                                                                    |                                           |                                                        |
| NOVERE DEL PUERTO DE ENERADORE                                                                                                    | NAVERO 11 VALO                            | FICH DEVELO                                            |
| ILLOCAZIONER RELECTORE<br>PLETTO DE DESTRIBUTO.LE<br>PLETTO DE DESTRIBUTO.LE<br>PLETTO DE DESTRIBUTO.LE                                                                                                    | NÚNERO DE INELO<br>128                    | NUMERO DE COMPRIMICIÓN DE NELLO<br>NAME                |
| 000080 R.BITTÖVICO<br>00000000/henvaluum                                                                                                    | NGTVO<br>Vola koljan ju ži Aulenta -      | counsilia de travesoure<br>Data de time                |

Especificar los datos migratorios; importante ingresar de **forma correcta** el número de **pasaporte**, en caso de llenado erróneo del pasaporte, al pasar por migración no se validará el llenado del formulario y tendrá que completarlo nuevamente. En el alojamiento particular, se especifica la dirección del mismo.

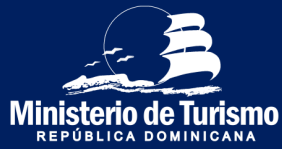

#### Registro entrada a República Dominicana

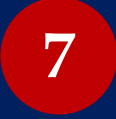

Completar la información migratoria y *la de los acompañantes* (Alojamiento particular, Extranjero residente en República Dominicana)

| E-TICKET                                                                                                    |                                          |                                                                                                    |
|----------------------------------------------------------------------------------------------------|------------------------------------------|----------------------------------------------------------------------------------------------------|
|                                                                                                    |                                          |                                                                                                    |
|                                                                                                    |                                          |                                                                                                    |
| ()                                                                                                    | 3                                        |                                                                                                    |
|                                                                                                    |                                          |                                                                                                    |
| 10.088<br>preside                                                                                                    | JEL203                                   | 15431431401815<br>1609                                                                                                    |
| 1000<br>1000                                                                                                    | Linke 24 workeysta<br>Dele Sales / Resta | NGENDRUDP<br>Distilant lives •                                                                                                    |
| E D'ANNE DE REPRESENTATION D'ANNE DE LA REGIONE DE LA REGIONE DE LA REGI | ulanta ta Materia.<br>manan              | naiztrij                                                                                                    |
| 20-98.nd adurant                                                                                                    | amico dos.<br>Genera                     |                                                                                                    |
| totadol<br>Mela                                                                                                    | no (le s                                 | provenzació du kudovenza konzular za konzular za konzular za konzular za konzular za konzular za konzular za konzular za konzular za konzular za konzular za konzular za konzular za konzular za konzular za konzular za konzular za konzular za konzular za konzular za konzular za konzular z |
|                                                                                                    | DIRECCIÓN EN LA REPÚBLICA DOMINICANA     |                                                                                                    |
| 2000A                                                                                                    |                                          | 823                                                                                                    |
| Sein taon ·                                                                                                    | verbang bilanin v                        | · Badelengelinda •                                                                                                    |
| DuckY10/80<br>UKAMMIK DOWA                                                                                                    |                                          |                                                                                                    |
| Normen EL RURTO El Ményue<br>Mari Tempi menunue Ayue                                                                                                    |                                          |                                                                                                    |
| 5.05.0,4) Hos Sautobus<br>9.(570.25.208/6-44),6                                                                                                    | 10/60 28 18.0                            | NUMER 25 00 MPANDON 12 MILLO                                                                                                    |
|                                                                                                    | 98<br>                                   | 107                                                                                                    |
| . AMIEMETERS AND AND AND AND AND AND AND AND AND AND                                                                                                    |                                          | • Baltin •                                                                                                    |
| EREAD, EL UTILO DE PRIVILIDOA<br>Retera                                                                                                    |                                          |                                                                                                    |
|                                                                                                    | ND-4/50                                  | KOM                                                                                                    |

Especificar los datos migratorios; importante ingresar de forma correcta el número de pasaporte, en caso de llenado erróneo del pasaporte, al pasar por migración no se validará el llenado del formulario y tendrá que completarlo nuevamente. En el alojamiento particular, se especifica la dirección del mismo. Ministerio de

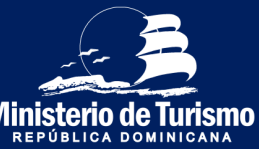

## Registro entrada a República Dominicana

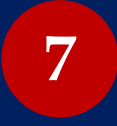

**Completar la información migratoria y** *la de los acompañantes* (*Con escala*)

| E-TICKET                                                                              |                              | enia 🗸                                                     |
|---------------------------------------------------------------------------------------|------------------------------|------------------------------------------------------------|
|                                                                                       |                              |                                                            |
|                                                                                       | ) нанголивалат               | 1000-0000                                                  |
|                                                                                       |                              |                                                            |
| RUGEO 🖗                                                                               | 19811003                     | RD-4 30 MOMB/T0                                            |
| Cerest Mad<br>cb650<br>meano V                                                        | Bar Lebis                    | Enterna<br>Res 51 NLCONL,00<br>Mait Stan Alvera -          |
| ES ECTIVALEDO RESIDUTE DI LA REVELICA DOMINICIANO<br>NO 🐗 5                           | - NIVIEDO DE EDIDENCIT       |                                                            |
| COVERNME RAGAPORTE<br>REXXXXXXX                                                       | Estado Ovil.                 |                                                            |
| councols<br>Netra -                                                                   | Alemanicas fo reacts.        | HOTE.<br>Description from them<br>accurations filterations |
| Novikie CL, EUSTRO D (DRCE)<br>10 / Lanon / Novikie Rand<br>20 / Lanon / Novikie Rand | NUMERO DE INELO<br>UNI       | RD-4 20160                                                 |
| NOMBE 20, PARTO & BUILADUE<br>Jann F Enningen Kapet<br>Carl KAS ARMAR KERDOME         | NOVIRO E VALO<br>VIS         | RENA SEVILA                                                |
| RUERTO DE DESIDUERZO, E<br>REI - AROMERTO INTERNICIONA, ES PARTA CANA<br>             | NÜVERO DE IVELO<br>XXX       | ARMAN DE CONNENTION DE MIETO                               |
| coso Listaduco                                                                        | NOTIO<br>Matukogangi Aliveen | countil or taugeout                                        |
|                                                                                       | PASD ANRINA ROL              | ACTUUERA INFORMACIÓN                                       |

En caso de ingresar al país con viaje en escala, se especifica la escala. Nombre del puerto de origen (aeropuerto del primer vuelo), nombre del puerto de embarque (aeropuerto de escala), puerto de desembarque (aeropuerto de República Dominicana al que llegará).

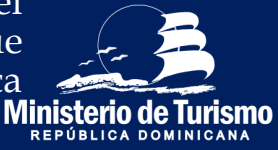

#### Registro entrada a República Dominicana

8 Completar la información aduanal y la de los acompañantes ESPAÑOL E-TICKET CÓDIGO DE APLICACIÓN : TOQOOC ESTE ES SU CÓDIGO DE APLICACIÓN PARA ACCEDER A SU FORMULARIO, POR FAVOR GUÁRDELO Y NO LO COMPARTA CON NADIE. 3  $\checkmark$ ALUD PÚBLICA CARMEN MABEL INFORMACIÓN ADUANAL DCA ¿TRAE (N) O LLEVA (N) CONSIGO O EN SU (S) EQUIPAJE (S), USTED Y/O SUS FAMILLARES, VALORES EN MONEDA U OTRO INSTRUMENTO DE PAGO, UN MONTO SUPERIOR A US\$10,000.00 O SU EQUIVALENTE EN OTRO (S) TIPO (S) DE MONEDA (S)? NO 👘 SI ¿TRAE CONSIGO O EN SU EQUIPAJE ANIMALES VIVOS, PLANTAS O PRODUCTOS ALIMENTICIOS? NO 🌘 SI ; TRAE CONSIGO O EN SU EQUIPAJE MERCANCÍAS SUJETAS AL PAGO DE IMPUESTOS? NO 🏾 🏐 SI NOTA: LA PRESENTACIÓN DE ESTA DECLARACIÓN ES OBLIGATORIA PARA TODO PASAJERO QUE SALGA O INGRESE A LA RD. PARA LOS MENORES DE EDAD. ESTE FORMULARIO DEBE SER COMPLETADO Y FIRMADO POR EL ADULTO RESPONSABLE. LA DECLARACIÓN DE INFORMACIONES FALTAS O INCOMPLETAS PUEDE ORIGINAR PENALIDADES COMO DECOMISOS DE LOS VALORES, DE LAS MERCANCÍAS Y PRIVACIÓN DE LIBERTAD, CONFORME EL ARTÍCULO 200 DE LA LEY 3489, DEL RÉGIMEN DE ADUANAS, Y EL ARTÍCULO 4 DE LA LEY NO. 155-17 CONTRA EL LAVADO DE ACTIVOS. ESTA DECLARACIÓN DEBE SER FIRMADA POR EL PASAJERO DONDE SE INDICA PASO ANTERIO

Hacer la declaración de dinero en efectivo si supera los US\$10,000 o su equivalencia en otras monedas, especificar si se ingresa con animales vivos, plantas, alimentos y/o mercancía sujeta al pago de impuesto.

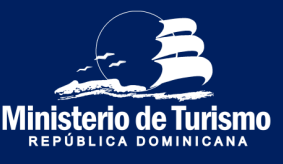

#### Registro entrada a República Dominicana

Completar la información aduanal y *la de los acompañantes* 

| E-TICKET                                                                                                    |                                                                                                    |                                            |                | iseác. 🗸 |
|----------------------------------------------------------------------------------------------------|----------------------------------------------------------------------------------------------------|--------------------------------------------|----------------|----------|
|                                                                                                    |                                                                                                    |                                            |                |          |
| CODIGO DE AFUCACIÓN I TOQOOC<br>Estre se su dondo de afucación raía, acoeder a su formular o remainde suífices, o vito so comunta commons<br>Such                                                                                                    |                                                                                                    |                                            |                |          |
| 0                                                                                                    |                                                                                                    |                                            | 0              |          |
|                                                                                                    |                                                                                                    |                                            | Mokiedonadurat | C Survey |
| Gatody voies                                                                                                    | —                                                                                                    |                                            |                |          |
|                                                                                                    | INFORMACIÓN ADUANAL 💿                                                                                                    |                                            |                |          |
| "CTIME (H) O LLEVA (H) CONSIGO O EN SU (E) ECURPAJE (E), USTED VIO SUS RAMUMRES, VALORES EN MONEDA U OTRO RES                                                                                                    | TTRUMENTO DE PROQ. UN MONTO SUPERIOR A UISOSSO O O SU EQUIVIRILENTE EN OTRO (S) TIPO (S) DE MONEDA (S) 10 📷                                                                                                    | • •                                        |                |          |
| CANTIDAD                                                                                                    | MONEDA.<br>USO                                                                                                    |                                            |                |          |
| DECLARE EL ORIGEN DE LOS VILLORES<br>Alvensis                                                                                                    | <b>-</b>                                                                                                    |                                            |                |          |
| LES USTED EL DUEÑO DE ESTOS VALORES? NO 🛛 📷 SI                                                                                                    |                                                                                                    |                                            |                |          |
| NOMBRES DE QUEN ENVIA<br>Mercos                                                                                                    |                                                                                                    | APELLIDOS DE QUIEN ENVIA.<br>Movel ágular  |                |          |
| NOMBRES DE QUEN RECIBE<br>Lucida                                                                                                    |                                                                                                    | APELLIDOS DE QUIEN RECIBE<br>Morel Pereira |                |          |
| RELACIÓN CON QUEN ENVÍA O RECIBE<br>Padre e bíja                                                                                                    |                                                                                                    |                                            |                |          |
| USD O DESTINO DEL DINERO O VALORES<br>Pesonal                                                                                                    |                                                                                                    |                                            |                |          |
| (TRAE CONSIGO O EN SU EQUIPAJE ANIMALES VIVOS, PLANTAS O PRODUCTOS ALIMENTICIOS? NO 🛛 🐲 SI                                                                                                    |                                                                                                    |                                            |                |          |
| "TRAE CONSIGO O EN SU EQUIRAJE MERCANICÍAS SUJETAS AL RACO DE IMPUESTOS? NO 🛛 📹 SI                                                                                                    |                                                                                                    | VALDR APROXIMADO<br>450                    | MONEDA<br>USD  |          |
| NOTA: EL PASAJERO PUEDE TRAER MERCANCÍRIS U ORJETOS PARA REGALOS POR UN VALOR TOTAL DE HASTA USOBSORIO                                                                                                    | 1 (QUINIENTOS DÓLAPES). ESTA FACILIDAD SOLO PUEDE SER UTILIZADA Y APLICADA UNA VEZ CADA (3) MESES.                                                                                                    |                                            |                |          |
| DETALLE DE MERCANCÍAS SUJETAS AL PAGO DE IMPUESTOS 💽                                                                                                    | )                                                                                                    |                                            |                |          |
| DESCRIPCIÓN DE MERCIANCÍAS<br>41 ogerálias ógerálias                                                                                                    | VIRLOR EN DÓLARES<br>456                                                                                                    |                                            | 0              |          |
| NOTA, LA PRESENTACIÓN DE ESTA DECLARACIÓN ES OBUSATIONA ANAA 1000 PARALERO QUE BALGA O NUMERE A LA NO PARA LOS MONORES DE<br>PARTE OMISINA FINALIDADES COMO DECOMISOS DE LOS VALORES, DE LAS MERCANEIRO Y PRINACIÓN DE LEBERTAL CONFORME EL ARTICULO DE<br>POR EL MISAJERO DORES ES PRICA | EDAD, ESTE FORMALINO DERE EER COMPLETIKO VYRMADO FOR EL ADATO RESPONSANCE LA DECLAMICIÓN DE INFORMADINES NETRI O NECHM<br>DO DE LA LEY MER DEL RÉIMEN DE ADURAL Y EL ANTÓLIO A DE LA LEY NO. 156-17 CONTRA LL'ARRODO E ACTIVOS. ESTA DECLAMICIÓN DER ERF | IFLETAG<br>FRANCIA                         |                |          |
|                                                                                                    |                                                                                                    |                                            |                |          |

Hacer la declaración de dinero en efectivo si supera los US\$10,000 o su equivalencia en otras monedas y el origen, especificar si es el dueño del dinero, en caso de no serlo, especificar quién es y a quién será dirigido. Si se ingresa con animales vivos, plantas, alimentos y/o mercancía sujeta al pago de impuesto.

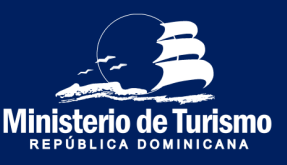

#### Registro entrada a República Dominicana

Completar la información de salud y *la de los acompañantes* 

| $\leftarrow$ $\rightarrow$ C $(=$ eticket.migracion.gob.do/TravelTic                                                                                                    | :ket?token=C922694D92 | 266C63AC827D8606D905F | 5A#!           |                                 |                         | Qź | r G | *  | ≡l           | : |
|----------------------------------------------------------------------------------------------------|-----------------------|-----------------------|----------------|---------------------------------|-------------------------|----|-----|----|--------------|---|
|                                                                                                    |                       |                       |                |                                 |                         |    |     |    | ESPAÑOL      | ~ |
| CÓDIGO DE APLICACIÓN : TCDB56<br>ESTE ES u colso de Anucación NAL ACCESE A SU FORMULARO, POR Ruice<br>Subardo I vio Lo colsivierta con Nade<br>Sular<br>Información delesal | NPC                   | RMACIÓN MIGRATORIA    |                | AADION ADUANAL                  |                         |    |     | _4 | SALUD PÚBLIC | À |
| REPUBLICA DOMINICANA<br>SALUD PUBLICA                                                                                                    | SALUD PÚBL            | ICA 💿                 |                |                                 |                         |    |     |    |              |   |
| CARMEN MABEL                                                                                                    |                       |                       |                |                                 |                         |    |     |    |              |   |
|                                                                                                    |                       |                       |                |                                 |                         |    |     |    |              |   |
| PAÍSES VISITADOS EN LOS ULTIMOS 30 DÍAS                                                                                                    | 6 🛨                   |                       |                |                                 |                         |    |     |    |              |   |
| T Argentina                                                                                                    |                       |                       |                |                                 |                         |    |     |    |              |   |
| DECLARACIÓN DE SIGNOS Y SÍNTOMAS:<br>EN LAS ULTIMAS 72 HORAS HORAS, HA USTED PRESENTADO ALGUNO DE ESTOS SINTOMAS?                                                           |                       |                       |                |                                 |                         |    |     |    |              |   |
| V Ninguno                                                                                                    | Dolor de garganta     |                       | Dolor muscular |                                 | Dolor de cabeza         |    |     |    |              |   |
| Secrecion nasal                                                                                                    | Tos                   |                       | Escalofrios    |                                 | Dificultad respiratoria |    |     |    |              |   |
| Patiga                                                                                                    | Fiebre                |                       |                |                                 |                         |    |     |    |              |   |
| ESPECIFIQUE                                                                                                    |                       |                       |                | NÚMERO TELEFONICO<br>8495609865 |                         |    |     |    |              |   |
|                                                                                                    |                       |                       | PASO ANTERIOR  |                                 | ENVIAR                  | l. |     |    |              | 1 |

Completar la información de salud, especificar países de tránsito o la permanencia en otro(s) país(es) en los últimos 30 días, completar la declaración de signos y símbolos presentados **en las últimas 72 horas** y proveer un número de contacto.

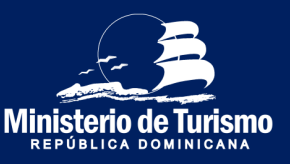

#### Registro entrada a República Dominicana

Especificar si se recibió ayuda para el llenado del ticket

| $\leftarrow$ $\rightarrow$ C $($ eticket.migracion.gob.do/TravelTick                                                                               | et?token=C922694D9266C63A | C827D8606D905F6A#!                               |                                 | २ ☆ 0 | * ⊒      | :         |
|----------------------------------------------------------------------------------------------------|---------------------------|--------------------------------------------------|---------------------------------|-------|----------|-----------|
| CÓDIGO DE APLICACIÓN : TCDB56<br>Estre su dobro de anciención mais acodes a su formulario por revor<br>suarces o y no Lo comparta don hade<br>suas |                           |                                                  |                                 |       |          |           |
|                                                                                                    |                           | 1709A (17                                        | ORMACIÓN ADUANAL                |       | - 4 SALU | D PÚBLICA |
| CONSISTENT OF LA<br>REPÚBLICA DOMINICANA<br>SALUD PUBLICA                                                                                          | SALUD PÚBLICA             | 3                                                |                                 |       |          |           |
|                                                                                                    | JUAN CAMIL                | .0                                               |                                 |       |          |           |
| PAÍSES DE TRÁNSITO ANTES DE LLEGAR A R                                                                                                    | EPÚBLICA DOMINICANA       | 0                                                |                                 |       |          |           |
|                                                                                                    |                           |                                                  |                                 |       |          |           |
| PAÍSES VISITADOS EN LOS ULTIMOS 30 DÍAS                                                                                                    | •                         | (i)                                              |                                 |       |          |           |
| Argentina 🔹                                                                                                    |                           | ¿Alquien le ha avudado a llenar este formulario? |                                 |       |          |           |
|                                                                                                    |                           | Si No                                            |                                 |       |          |           |
| DECLARACIÓN DE SIGNOS Y SÍNTOMAS:<br>EN LAS ULTIMAS 72 HORAS HORAS, HA USTED PRESENTADO ALGUNO DE ESTOS SINTOMAS?                                  |                           |                                                  |                                 |       |          |           |
|                                                                                                    | Dolor de garganta         | Dolor muscular                                   | Dolor de cabeza                 |       |          |           |
| Secrecion nasal                                                                                                    |                           |                                                  | Dificultad respiratoria         |       |          |           |
| E Fatga                                                                                                    |                           |                                                  |                                 |       |          |           |
|                                                                                                    |                           |                                                  | NÚMERO TELEFONICO<br>8493609865 |       |          |           |
|                                                                                                    |                           | PASO ANTERIOR                                    | EN EN                           | VIAR  |          |           |

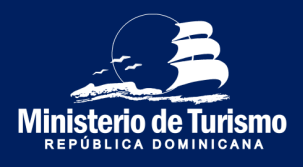

#### Registro entrada a República Dominicana

## 11 Aceptar los términos

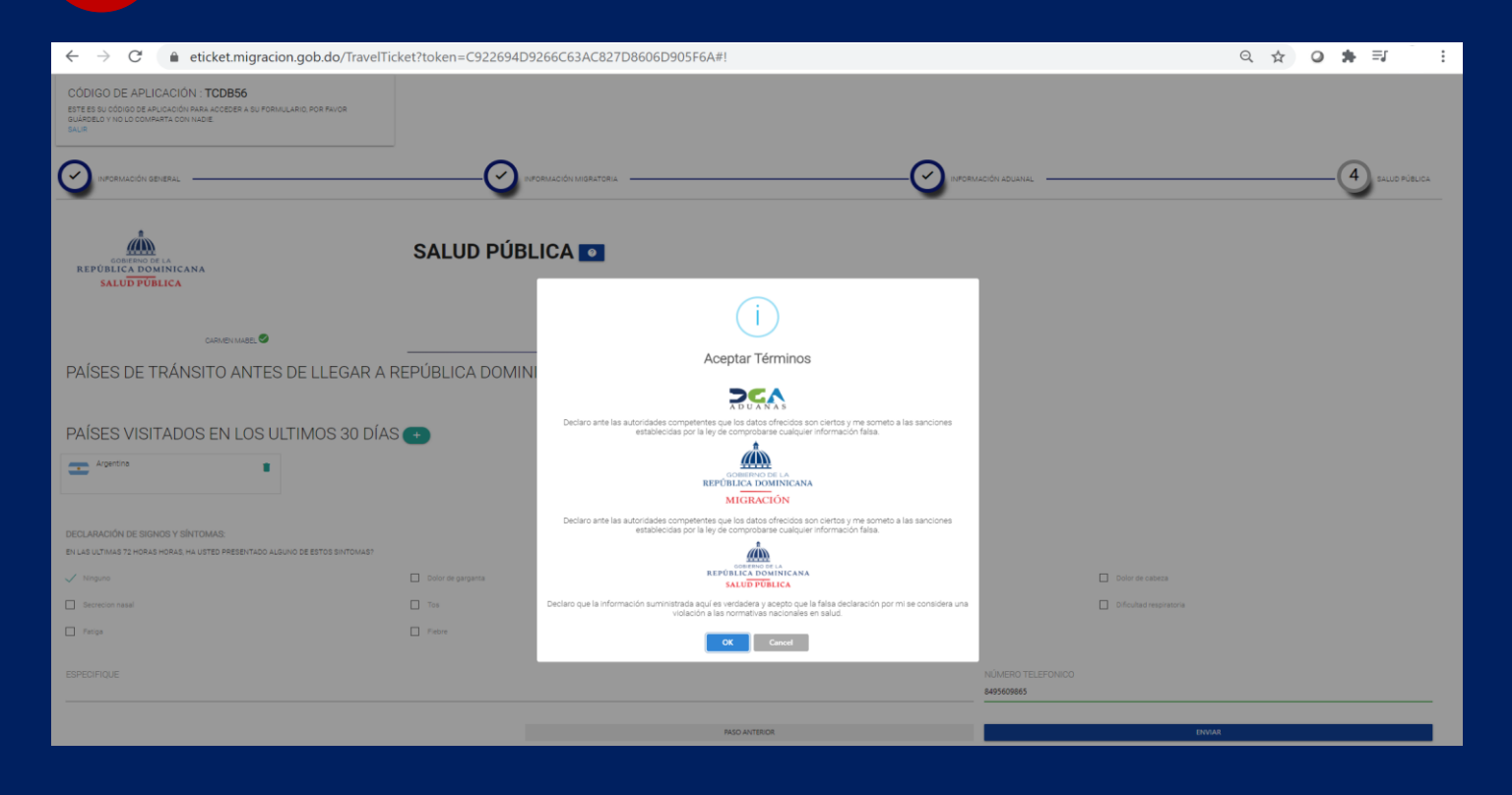

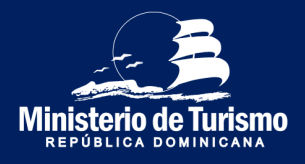

#### Registro entrada a República Dominicana

| 12 | Cuardar códia  |        |
|----|----------------|--------|
| 14 | Guaruar Courgo | J UN   |
|    | U U            | $\sim$ |

| $\leftrightarrow$ $\rightarrow$ C $rac{1}{2}$ e | eticket.migracion.gob.do/travelticke                                                                             | t/ticketemision?token=C922694D9266C63AC827D8 | 606D905F6A 🌣                                                | 0 | <b>≱</b> ≕ | : |
|-------------------------------------------------|----------------------------------------------------------------------------------------------------|----------------------------------------------|-------------------------------------------------------------|---|------------|---|
|                                                 | E-TICKET<br>EPÚBLICA DOMINICANA                                                                                  |                                              |                                                             |   | ESPAÑOL    | ~ |
|                                                 |                                                                                                    | REPUBLICA<br>DOMINICANA                      | TICKET DE EMBARQUE Y DESEMBARQUE DE LA REPUBLICA DOMINICANA |   |            |   |
|                                                 | NOMBRE: CARMEN MABE<br>PASAPORTE: XXXXXXXXX<br>NACIONALIDAD: DOM<br>FECHA DE EMISION: 22/0<br>MIGRACION: ENTRADA | EL BREA TORIBIO                              |                                                             |   |            |   |
|                                                 |                                                                                                    |                                              |                                                             |   |            |   |

Guardar el código QR (este guarda la información del registrante y la de los acompañantes en el mismo código), se puede generar el PDF o hacer una captura de pantalla. Puede imprimirlo, pero no es necesario si lo presenta desde su dispositivo electrónico.

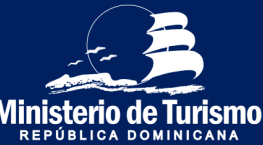

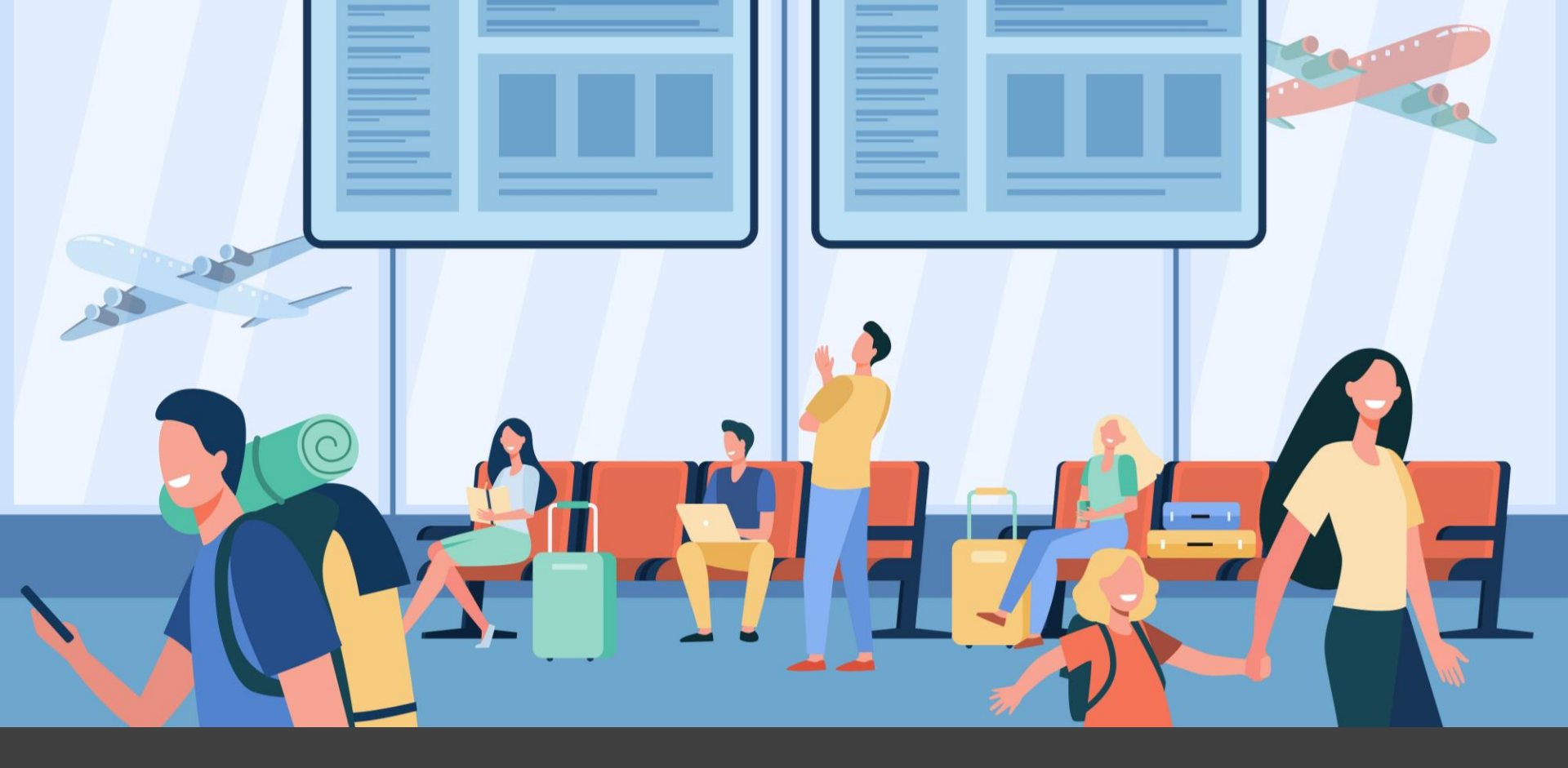

Salida de la República Dominicana

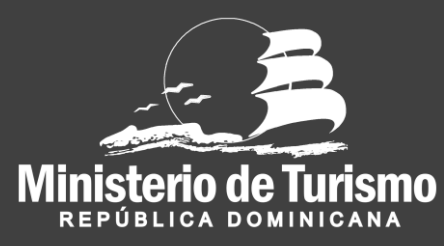

#### Registro salida de la República Dominicana

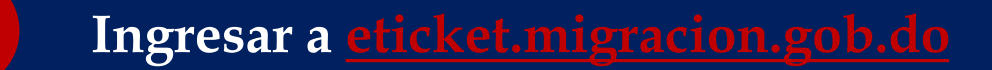

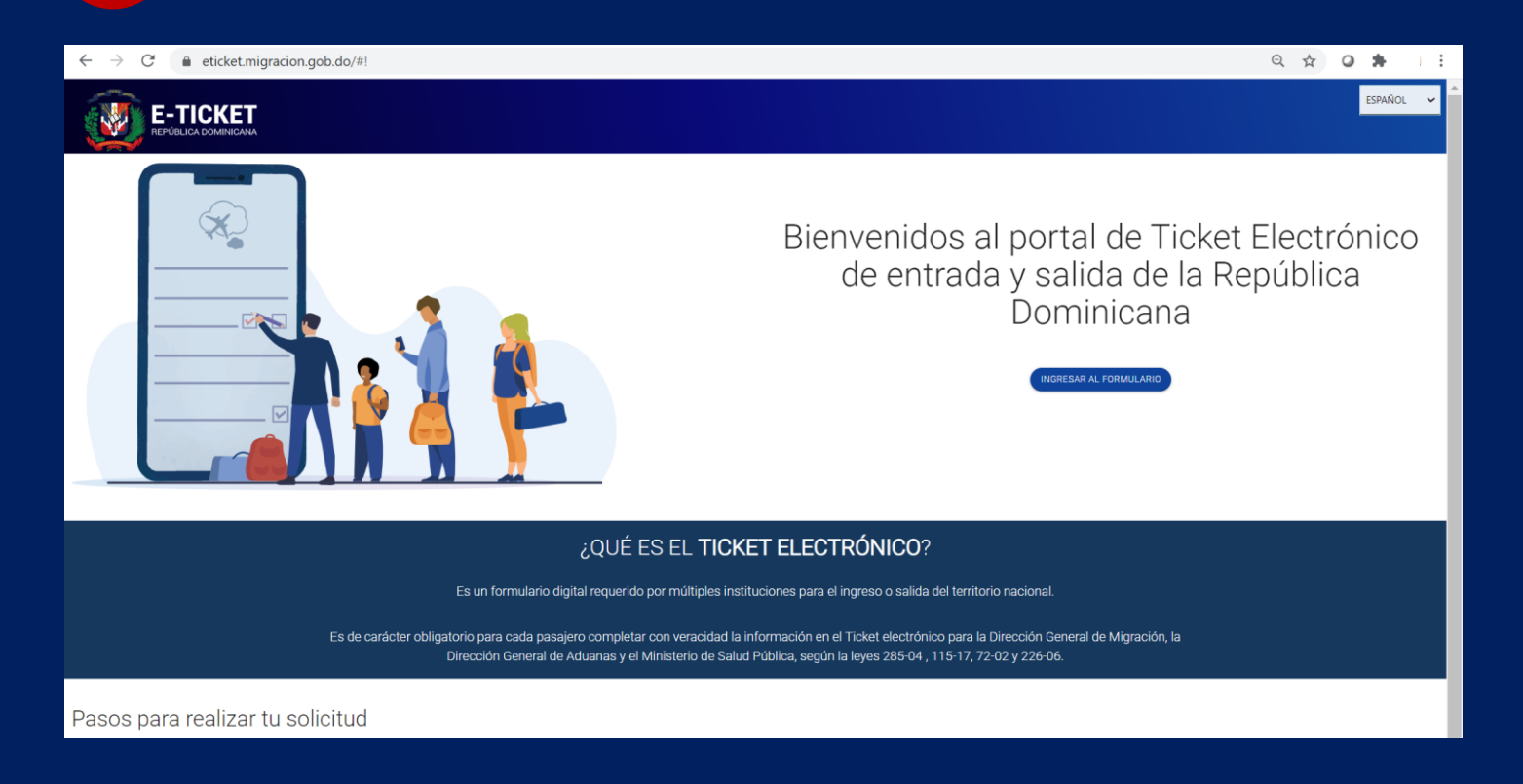

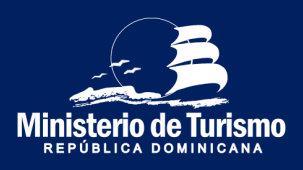

#### Registro salida de la República Dominicana

### Seleccionar el idioma de preferencia

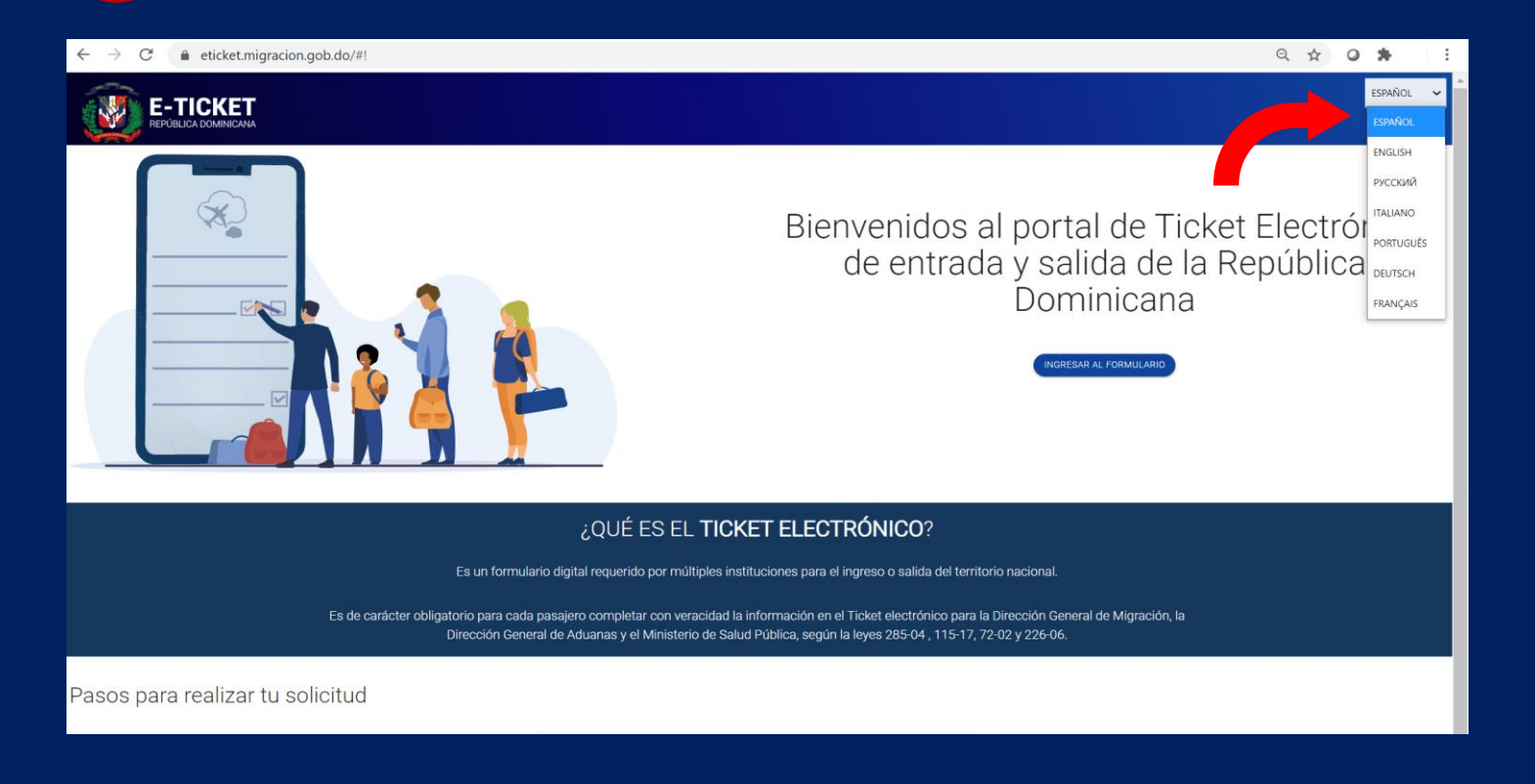

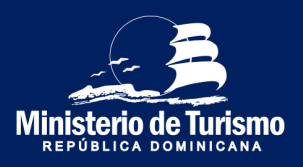

## Registro salida de la República Dominicana

#### Ingresar al formulario

| ← → C                                                                                                    | Q 🛧 🛛 🏞 I 🗄                                                                                                    |
|----------------------------------------------------------------------------------------------------|----------------------------------------------------------------------------------------------------|
|                                                                                                    | ESPAÑOL 🛩                                                                                                    |
|                                                                                                    | Bienvenidos al portal de Ticket Electrónico<br>de entrada y salida de la República<br>Dominicana                                           |
| ¿QUÉ ES EL <b>TICKE</b>                                                                                                    | ET ELECTRÓNICO?                                                                                                    |
| Es un formulario digital requerido por múltiples instit                                                                              | uciones para el ingreso o salida del territorio nacional.                                                                                  |
| Es de carácter obligatorio para cada pasajero completar con veracidad la ir<br>Dirección General de Aduanas y el Ministerio de Salud | nformación en el Ticket electrónico para la Dirección General de Migración, la<br>Pública, según la leyes 285-04 , 115-17, 72-02 y 226-06. |
| Pasos para realizar tu solicitud                                                                                                    |                                                                                                    |

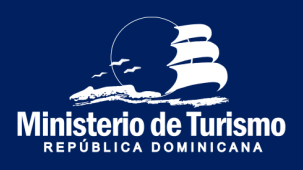

#### Registro salida de la República Dominicana

| 4                                               | Efectuar la s                                  | olicitud | del ticket e                      | lectrónic                 | 0      |           |
|-------------------------------------------------|------------------------------------------------|----------|-----------------------------------|---------------------------|--------|-----------|
| $\leftrightarrow$ $\rightarrow$ $C'$ $(h)$ etic | <b>:ket.migracion.gob.do</b> /Auth/TravelLogin |          |                                   |                           | Q 🖈 🥥  | * =       |
|                                                 | KET                                            |          |                                   |                           |        | ESPAÑOL 🗸 |
|                                                 |                                                |          | <section-header></section-header> | ID DE E-TICKET<br>Acceder | •<br>• |           |

Completar la pregunta de seguridad, especificar si viaja acompañado (miembros de la misma familia) y especificar la cantidad, máximo seis (6). Se pueden registrar hasta siete (7) personas, el registrante (1) y seis (6) acompañantes.

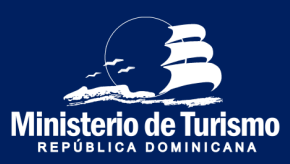

#### Registro salida de la República Dominicana

## Completar la información general

| $\leftarrow$ $\rightarrow$ C $($ eticket.migracion.gob.do/TravelTicket?token=663B8DE                                                                        | 09E513107AE77EF6C3B137713         |                             | Q \$ | 0 *      | :      |   |
|----------------------------------------------------------------------------------------------------|-----------------------------------|-----------------------------|------|----------|--------|---|
|                                                                                                    |                                   |                             |      | ESPAÑ    | iol 🗸  | * |
| CÓDIGO DE APLICACIÓN : YPGZ99<br>ESTE ES SU CÓDIGO DE APLICACIÓN PARA ACCEDER A SU<br>FORMULARIO, POR FAVOR GUÁRDELO Y NO LO COMPARTA CON<br>NADIL<br>SALIR |                                   |                             |      |          |        |   |
|                                                                                                    |                                   | MACIÓN ADUANAL              | -4   | SALUD PI | ÚBLICA |   |
| INFORMACIÓN GENERAL 💽                                                                                                    |                                   |                             |      |          |        |   |
| DIRECCIÓN PERMANENTE / RESIDENCIA                                                                                                    | PAÍS DE RESIDENCIA                | CIUDAD                      |      |          |        |   |
| LUIS AMIAMA TIO No54                                                                                                    | Dominican Republic •              | Santo Domingo               |      |          |        |   |
|                                                                                                    |                                   | CLICK AQUI PARA SELECCIONAR |      |          |        |   |
| MEDIO DE TRANSPORTE                                                                                                    |                                   | ESTADO / (ex: New York)     |      |          |        |   |
| Aereo -                                                                                                    | ENTRADA A LA REPUBLICA DOMINICANA | Distrito Nacional           |      |          |        |   |
|                                                                                                    | SALIDA DE LA REPUBLICA DOMINICANA |                             |      |          |        |   |
|                                                                                                    | LAGE ESCALAS EN ATROS DAISESS     |                             |      |          |        |   |
| 10605                                                                                                    | NO SI                             |                             |      |          |        |   |
|                                                                                                    |                                   |                             |      |          |        |   |
|                                                                                                    |                                   |                             | _    |          |        |   |

Completar la información general del registrante (Dirección permanente, medio de transporte, especificar que sale de la Rep. Dom. y si se hace escala).

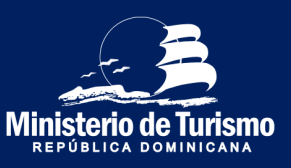

#### Registro salida de la República Dominicana

## Guardar código de aplicación

| $\leftarrow$ $\rightarrow$ C $($ eticket.migracion.gob.do/TravelTicket?token=663B8DE                                                                                   | 09E513107AE77EF6C3B137713               | Q                           | ☆ <b>0 ね</b> :   |
|----------------------------------------------------------------------------------------------------|-----------------------------------------|-----------------------------|------------------|
|                                                                                                    |                                         |                             | ESPAÑOL 🗸        |
| CODIGO DE APLICACIÓN : YPG299<br>EFORMULARD, POR FAVOR GUARDELO Y NO LO COMPARTA CON<br>NADE<br>INFORMACIÓN GENERAL<br>INFORMACIÓN GENERAL<br>O<br>INFORMACIÓN GENERAL | INFORMACIÓN MIGRATORIA3 INFORM          | MAGION ADUANAL              | -4 SALUD PÜBLIGA |
| DIRECCIÓN PERMANENTE / RESIDENCIA                                                                                                    | PAÍS DE RESIDENCIA                      | CIUDAD                      |                  |
| LUIS AMIAMA TIO No54                                                                                                    | Dominican Republic 👻                    | Santo Domingo               |                  |
|                                                                                                    |                                         | CLICK AQUI PARA SELECCIONAR |                  |
| MEDIO DE TRANSPORTE                                                                                                    | O ENTRADA A LA REPUBLICA DOMINICANA     | ESTADO / (ex: New York)     |                  |
| Aereo -                                                                                                    | SALIDA DE LA REPUBLICA DOMINICANA       | Distrito Nacional           |                  |
| CODIGO POSTAL.<br>10605                                                                                                    | 2HACE ESCALAS EN OTROS PAISES?<br>NO SI |                             |                  |
|                                                                                                    |                                         | SP/10/SMTR                  | _                |

El código de aplicación es un código único para cada formulario, es el serial de confirmación del llenado del formulario.

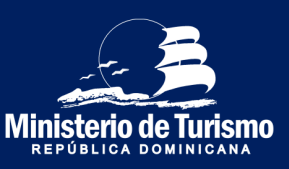

#### Registro salida de la República Dominicana

7

Completar la información migratoria y la de los acompañantes (Alojamiento hotel)

| E-TICKET                                                                               |                                              | anda 🗸                                                   |
|----------------------------------------------------------------------------------------|----------------------------------------------|----------------------------------------------------------|
|                                                                                        | 1981:001198199                               |                                                          |
| INFORMACIÓN MIGRATORIA                                                                 |                                              |                                                          |
| NOVINES<br>Game Mad                                                                    | aPELDOS<br>Ber Lobie                         | RD-4 35 MICMEDTO<br>MICHTAR                              |
| ्रीगवर्ष<br>स्राध्यम् 🗸 🗸 🗸                                                            | ILLEAD DE NUCLERITO<br>Unada Dans d'Aveita - | Red DE NACIONALIGAD<br>Under Educe of America            |
| ES EXTRALERO RESCENTE EN LA REPÓRICA SCARNOVARO<br>TO (DE 5                            | NÁNDO DE RESOLIXIA                           | RASHOWT<br>MONODOX                                       |
| KONANTE ATTRACTA                                                                       | 87000 01%.<br>Ceatel                         |                                                          |
| essedi                                                                                 | (STW0 BN0H0702<br>10                         | NOTE_<br>Incel lanes Alexa Science<br>CALONARY MARIEDONA |
| RUETO DE EMILIOUE<br>NU - MEDICIERO MERINACIONE DE RANS CANA                           | NÚNERO SE VISILO<br>1288                     | R04311020                                                |
| NOVARE DE, PASITO DE DESEMANDAE<br>sina famou famoulanda Alegan<br>DESEMANTARIA ESTADA | NÚVERO 251.05.0<br>128                       | NUMERO DE COMPRIMACIÓN DE VARLO<br>NAME                  |
| contro Elettrófuco<br>colocol/temaliam                                                 | NOTIO<br>Remo -                              | convolus getrauchome<br>Das Artum                        |
| 18000 8 FENNINERCA / DLA<br>4                                                          | NO 4000                                      | K10-20 9784208                                           |

Especificar los datos migratorios; importante ingresar de forma correcta el número de pasaporte, en caso de llenado erróneo del pasaporte, al pasar por migración no se validará el llenado del formulario y tendrá que completarlo nuevamente. Se especifica el lugar donde estuvo alojado, en caso de ser hotel, seleccionar el nombre del mismo. Ministerio de Turis

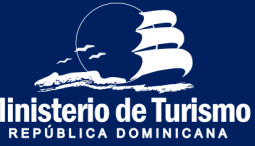

#### Registro salida de la República Dominicana

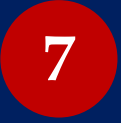

Completar la información migratoria y la de los acompañantes (Alojamiento particular)

| E-TICKET                                                                                                    |                                                 | unita. 🗸                                               |
|----------------------------------------------------------------------------------------------------|-------------------------------------------------|--------------------------------------------------------|
|                                                                                                    |                                                 |                                                        |
| CÓDIGO DE APLICACIÓN : WURLAS<br>BETE EL SI DES SELENCICIÓN MAI ACEENT AL TOMULAR, PORTA OR SURSEL O YALLE SOMETA CONTROL EL<br>ANO |                                                 |                                                        |
| (2) 1000-000 BM                                                                                                    | ) наклопиланан                                  | надицина, <u> </u>                                     |
|                                                                                                    |                                                 |                                                        |
| NALASI C                                                                                                    |                                                 |                                                        |
| NOVARES<br>Comex Maked                                                                                                    | AFELLOOS<br>New Yorka                           |                                                        |
| abato                                                                                                    | LUGAI DE NADMENTO<br>United States of Annalia - | Nill DE NILONILOND<br>Ubbel States of America          |
| EE DITANUERO HESIONTE EN LA REPÚBLICA DOMINICIANO<br>NO 📸 D                                                                         | NÚMERO DE RESOLIVOA                             | NLAPONTE<br>X0000000                                   |
| CONTRALE NALESCOTE                                                                                                    | (35400 0VI).<br>Calency 🗸                       |                                                        |
| ozunación<br>Andre                                                                                                    | IC UNALITY OF CONTRACTOR                        | ASTINO DI NA NJAMARINO PRITOJARI (J. Arbel)<br>10. 👞 1 |
|                                                                                                    |                                                 |                                                        |
|                                                                                                    | DIRECCION EN LA REPUBLICA DOMINICANA            |                                                        |
| PROVINCIA<br>Date Holized -                                                                                                    | MUNICPIO<br>Senti Duningo de Gamile •           | SECTOR<br>Altra de Arroya Handa -                      |
|                                                                                                    |                                                 |                                                        |
| AND ADDRESSORS IN A RECEIPT                                                                                                    |                                                 |                                                        |
| PUERTO DE EMBARQUE                                                                                                    | NÚMERO DE VUELO                                 | FECHA DE VUELO                                         |
| PUI - AEROPUERTO INTERNACIONAL DE PUNTA CANA                                                                                        | 128                                             | 31,03,0321                                             |
| NOMBRE DEL DUERTO DE DERRAMADOUE                                                                                                    |                                                 | NUMERO DE CONFIRMACIÓN DE VUELO                        |
|                                                                                                    | 1285                                            | DOW                                                    |
| CLICK AQLI FINA SELECOCHAR                                                                                                    |                                                 |                                                        |
|                                                                                                    |                                                 | COMPAÑÍA DE TRANSPORTE                                 |
| (0)00000@hotmal.com                                                                                                    | Voita Ansigos y/o Parlentes                     | Detra Air Lines -                                      |
|                                                                                                    |                                                 |                                                        |

Especificar los datos migratorios; importante ingresar de forma correcta el número de pasaporte, en caso de llenado erróneo del pasaporte al pasar por migración no se validará el llenado del formulario y se tendrá que completarlo nuevamente. Se especifica el lugar donde estuvo alojado, en caso de ser hotel, seleccionar el nombre Ministerio de

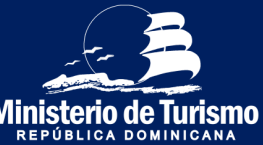

del mismo.

#### Registro salida de la República Dominicana

**Completar la información migratoria** *y la de los acompañantes* (*Con escala*)

| E-TICKET                                                                                                  |                                                                                                    | EMC 🗸                                                                                                    |
|----------------------------------------------------------------------------------------------------|----------------------------------------------------------------------------------------------------|----------------------------------------------------------------------------------------------------|
|                                                                                                    |                                                                                                    |                                                                                                    |
| CÓDIGO DE APLICACIÓN : WJEJ4S                                                                             |                                                                                                    |                                                                                                    |
| EITE ELEN CONSIGE UNUCCION PUBLICOSSER LEN FORMULARIO POR RUOR SUPPORTO VINCUS CONVERTS, CONVENDE<br>SULP |                                                                                                    |                                                                                                    |
| •                                                                                                    |                                                                                                    |                                                                                                    |
| 2 NECENIZON GRAFIL2                                                                                       | ) NERHADDINGRATIRA                                                                                                    | Resolutions                                                                                                    |
|                                                                                                    |                                                                                                    | <u> </u>                                                                                                    |
|                                                                                                    |                                                                                                    |                                                                                                    |
| Ndusto: 🖗                                                                                                 |                                                                                                    |                                                                                                    |
| NCM8765                                                                                                   | 4751.1075                                                                                                    | FECHA DE NACIMENTO                                                                                                    |
| Carrier Mabel                                                                                             | âms ferbie                                                                                                    | 02/10/168                                                                                                    |
|                                                                                                    |                                                                                                    |                                                                                                    |
| 69690 V                                                                                                   | LUGAR DE NACIVIENTO<br>Salari State di America                                                                                                    | RAIS DE NACIONALISAD                                                                                                    |
| 12                                                                                                    |                                                                                                    |                                                                                                    |
|                                                                                                    |                                                                                                    |                                                                                                    |
| ES EX INACIÓN REDUCINE DI LA REPUBLICA DUMINICANA?                                                        | NEWTON'S DE RESULTIONS                                                                                                    | NUCCOUNT NUCLEAR AND NUCLEAR AND NUCLEAR |
|                                                                                                    |                                                                                                    |                                                                                                    |
| CONFIRMAR PASAPORTE                                                                                       | ESTADO DIVIL                                                                                                    |                                                                                                    |
|                                                                                                    |                                                                                                    | ÷0                                                                                                    |
|                                                                                                    | STRUCTURE 1                                                                                                    | urra                                                                                                    |
| Asilata ·                                                                                                 | NO contraction of the second second s | Find Day.<br>Barrenty Baleum Polaces Deplace                                                                                                    |
|                                                                                                    |                                                                                                    | CLICK AQVA RARA SELECTIONAR                                                                                                    |
| ALEATO DE CARGEN                                                                                          | NÚMERO DE VOELO                                                                                                    | FEDHA DE VUELO                                                                                                    |
| PUI - ARROPUENTO INTERNACIONAL DE PUNTA CANA                                                              | 126                                                                                                    | 2(02/2021                                                                                                    |
|                                                                                                    |                                                                                                    |                                                                                                    |
| NOMBRE DEL PUERTO DE EMBARQUE                                                                             | NÚMERO DE VUELO                                                                                                    | FECHA DE WUELD                                                                                                    |
|                                                                                                    | 125                                                                                                    | 31/03/2821                                                                                                    |
| CLICK AQUI RAPA SELECCIONAR                                                                               |                                                                                                    |                                                                                                    |
| NOMBRE DEL PUERTO DE DESEMBARQUE                                                                          | NÚMERO DE VUELD                                                                                                    | NUMERO DE CONFIRMACIÓN DE VUELO                                                                                                    |
| John F Lemmily International Alapian                                                                      | 125                                                                                                    | 1009/                                                                                                    |
| CLICK AQUI FARA BELECIDONAR                                                                               |                                                                                                    |                                                                                                    |
| CORRED ELECTRÓNICO                                                                                        | MCT/VD                                                                                                    | COMPAÑA DE TRANSPORTE                                                                                                    |
| c000000@htmail.com                                                                                        | Volta Amigas y/o Parientes                                                                                                    | • Defta Al Lites •                                                                                                    |
|                                                                                                    |                                                                                                    |                                                                                                    |
|                                                                                                    | National American                                                                                                    | artistictas nerostas de                                                                                                    |

En caso de salir de la Rep. Dom. con viaje en escala, se especifica la escala. Nombre del puerto de origen (aeropuerto de República Dominicana del que saldrá), nombre del puerto de embarque (aeropuerto de escala), puerto de desembarque (aeropuerto del país al que llegará).

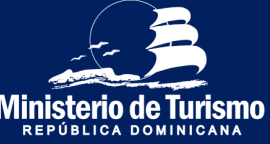

#### Registro salida de la República Dominicana

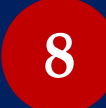

No se requiere completar la información aduanal *ni la de los acompañantes* 

| $\leftarrow$ $\rightarrow$ C $\bullet$ eticket.migracion.gob.do/TravelTicket?token=663B                                                                            | DE09E513107AE77EF6C3B137713                           | Q 🛧 🛛 뵭 📑                                     |
|----------------------------------------------------------------------------------------------------|-------------------------------------------------------|-----------------------------------------------|
| E-TICKET<br>REPÚBLICA DOMINICANA                                                                                                    |                                                       | ESPAÑOL 🗸                                     |
| CÓDIGO DE APLICACIÓN : <b>YPGZ99</b><br>ESTE ES SU CÓDIGO DE APLICACIÓN PARA ACCEDER Á SU<br>FORMULARIO, POR FAVOR GUÁRDELO Y NO LO COMPARTA CON<br>NADIE<br>SALIR |                                                       |                                               |
|                                                                                                    | JUAN CAMILO                                           | 3 INFORMACIÓN ADUANAL 4 SALUD PÚBLICA         |
|                                                                                                    | MACIÓN ADUANAL 💿                                      |                                               |
| EL FORMULARIO DE LA DECLA<br>RI                                                                                                    | ARACION JURADA DE LA DIRE<br>QUERIDO PARA LAS ENTRADA | CCIÓN GENERAL DE ADUANA SOLO ES<br>As al país |
|                                                                                                    | PASO ANTERIOR                                         | SIGUENTE                                      |

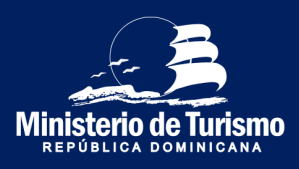

#### Registro salida de la República Dominicana

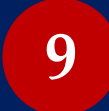

No se requiere completar la información de salud *ni la de los acompañantes* 

| ← → C                                                                                                    | Q           | ☆        | 9 <b>#</b>   | :  |
|----------------------------------------------------------------------------------------------------|-------------|----------|--------------|----|
| E-TICKET                                                                                                    |             |          | ESPAÑOL      | ~  |
|                                                                                                    |             |          |              |    |
|                                                                                                    |             | 4        |              | ~  |
|                                                                                                    |             |          | SALUD POBLIC | _A |
| SALUD PUBLICA                                                                                                    |             |          |              |    |
| CARMEN MABEL JUAN CAMLO                                                                                                    |             |          |              |    |
| EL FORMULARIO DE DECLARACIÓN DE SÍNTOMAS REQUERIDO<br>MINISTERIO DE SALUD PÚBLICA SOLO ES NECESARIO PARA<br>ENTRADAS AL PAÍS | ) P(<br>A L | OF<br>AS | R EL<br>S    |    |
| PASO ANTERIOR                                                                                                    |             |          |              |    |
| ENVIAR                                                                                                    |             |          |              |    |

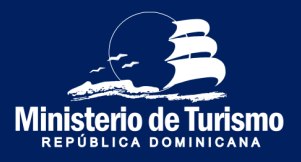

#### Registro salida de la República Dominicana

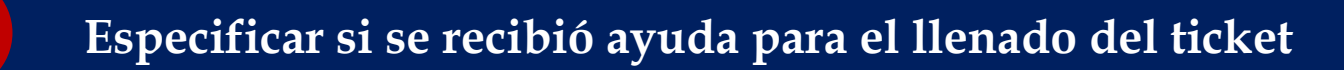

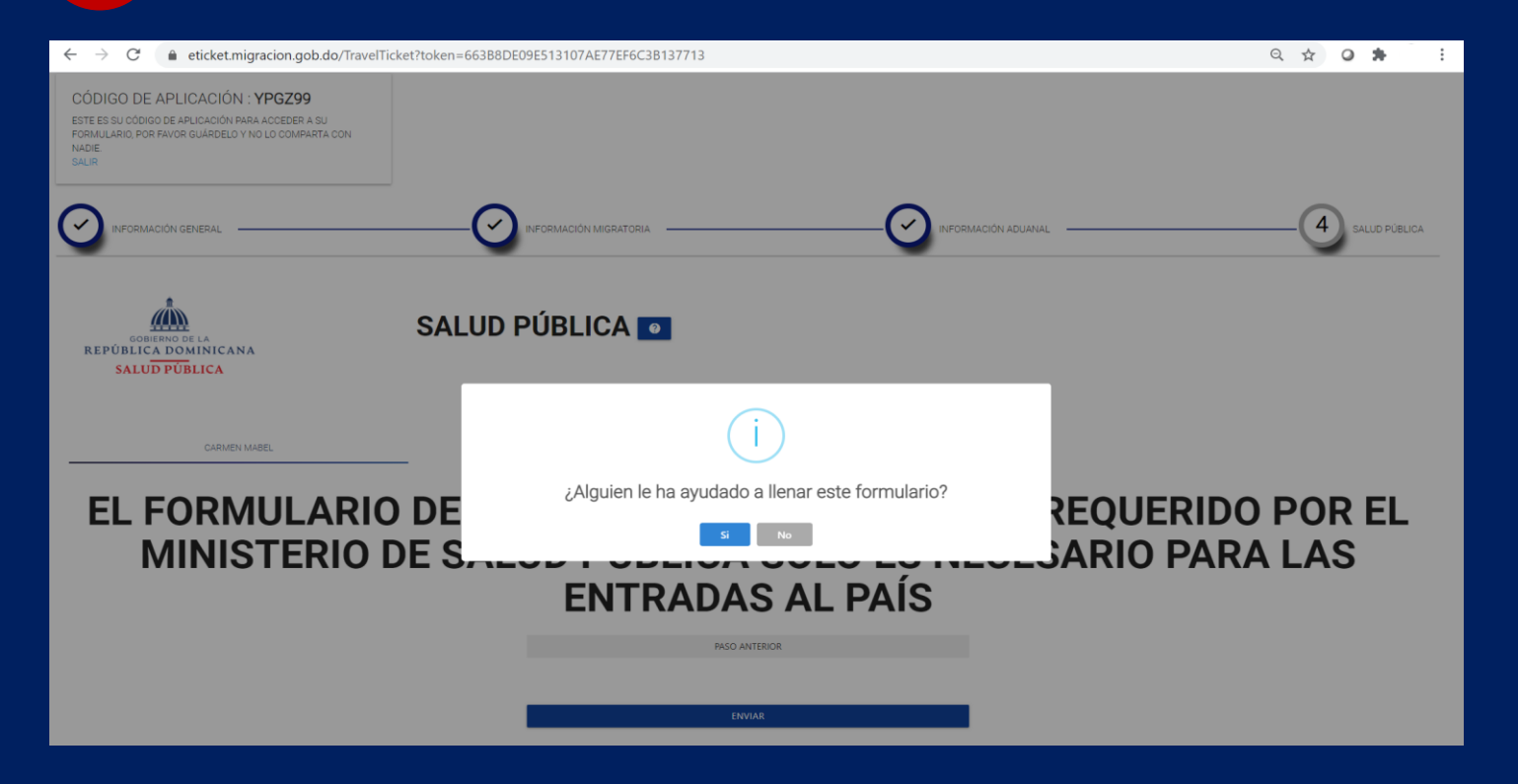

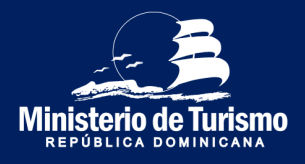

#### Registro salida de la República Dominicana

## 11 Aceptar los términos

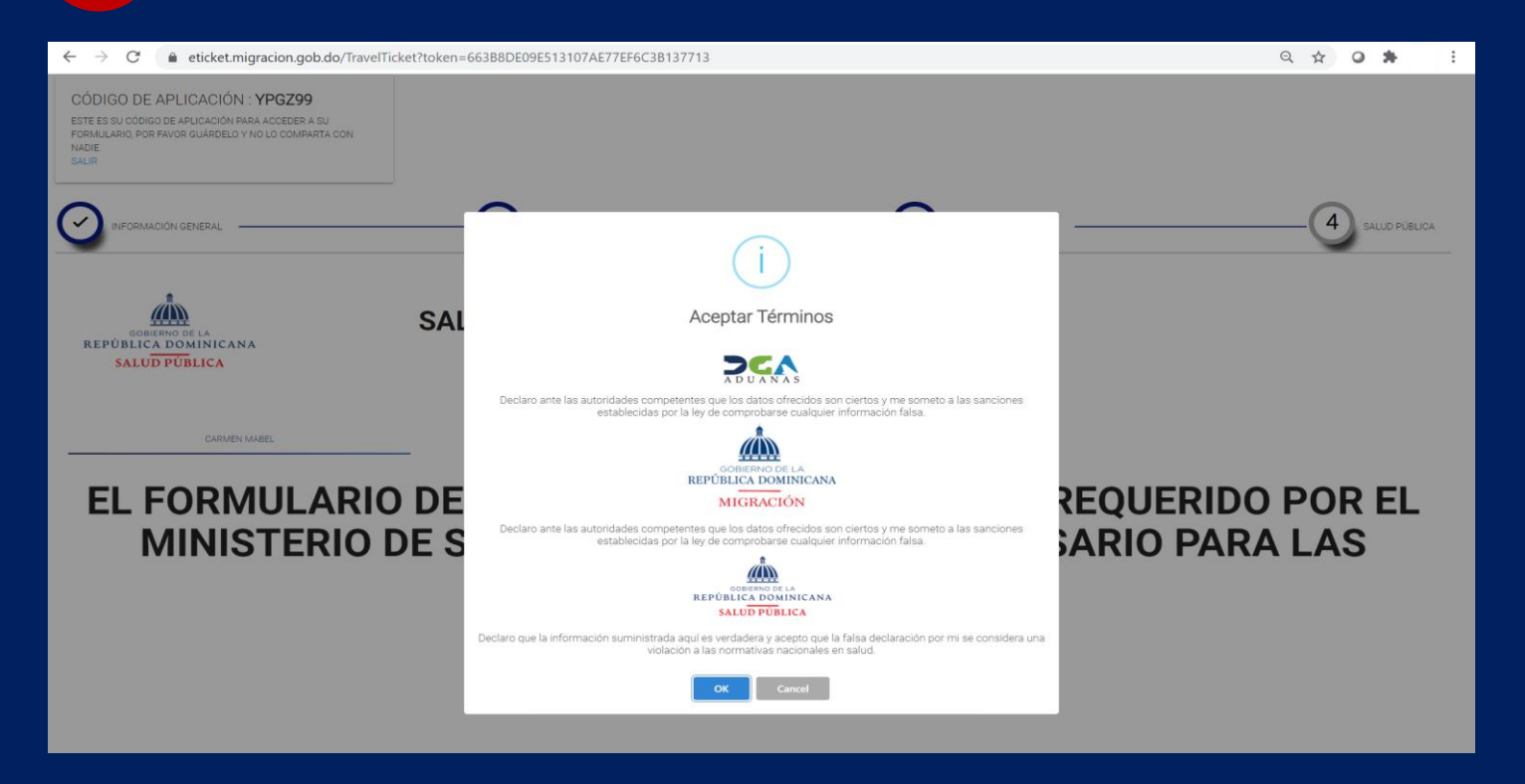

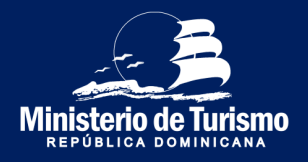

#### Registro salida de la República Dominicana

## No es necesario guardar código QR

| $\ \ \leftrightarrow \ \ \ G$ | eticket.migracion.gob.do/travelticke                                                                            | et/ticketemision?token=663B8DE09E513107AE77EF6 | C3B137713         | ☆ | 0 #     | : |
|-------------------------------|----------------------------------------------------------------------------------------------------|------------------------------------------------|-------------------|---|---------|---|
|                               | E-TICKET<br>REPÚBLICA DOMINICANA                                                                                |                                                |                   |   | ESPAÑOL | ~ |
|                               |                                                                                                    | REPUBLICA<br>DOMINICANA                        |                   |   |         |   |
|                               | NOMBRE: CARMEN MABI<br>PASAPORTE: XXXXXXXXX<br>NACIONALIDAD: DOM<br>FECHA DE EMISION: 22/0<br>MIGRACION: SALIDA | EL BREA TORIBIO                                |                   |   |         |   |
|                               |                                                                                                    |                                                | SALIR GENERAR PDF |   |         |   |

No se requiere guardar el código QR, debido a que este solo almacena la información aduanal (del registrante y los acompañantes), como para la salida no se hace declaración aduanal, no será necesario presentar el código al momento de salir del país.

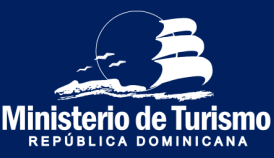

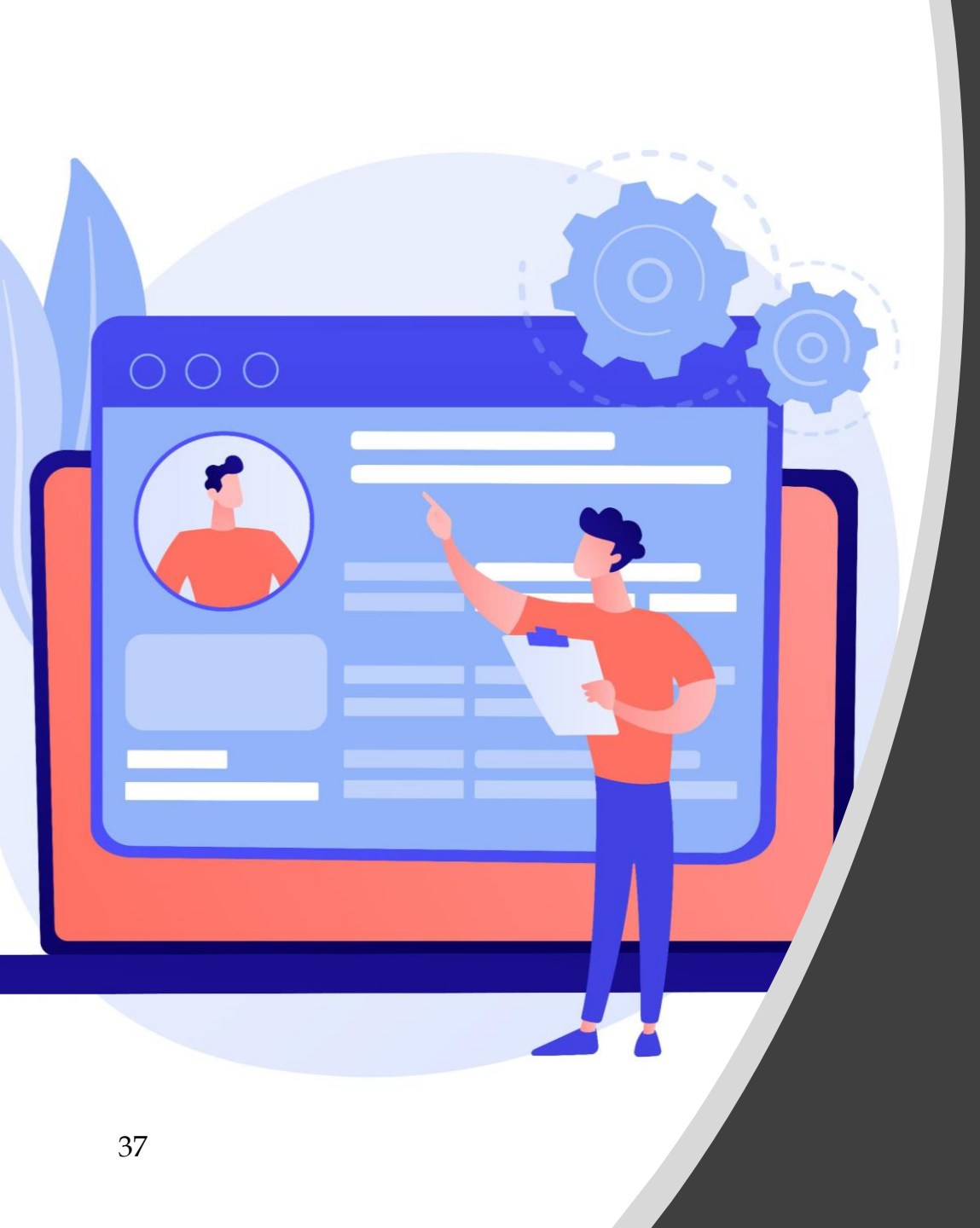

# Resumen

Información requerida Entrada a República Dominicana

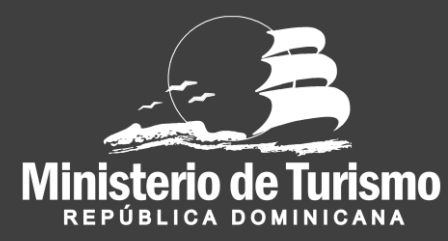

## Registro entrada a la República Dominicana

## Datos generales del registrante

- Dirección permanente/ residencia (Escribir información)
- País de residencia (Seleccionar de lista desplegable)
- Ciudad (Escribir parcial o total el nombre, presionar el botón de buscar y seleccionar )
- Estado (Se llena automáticamente puesta la ciudad)
- Código postal (Escribir información)
- Medio de transporte para ingresar al país (Seleccionar de la lista desplegable)
- Entrada a República Dominicana/ Salida desde República Dominicana (Escoger opción de entrada a la República Dominicana)
- ¿Hace escala en otros países? (Escoger opción si o no)

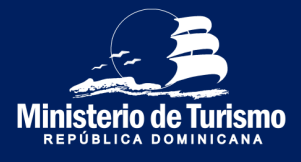

## Registro entrada a la República Dominicana

# 2

#### Información migratoria del registrante y acompañantes

- Nombres (Escribir información)
- Apellidos (Escribir información)
- Fecha de nacimiento (Seleccionar fecha)
- Género (Seleccionar de lista desplegable)
- Lugar de nacimiento (Seleccionar de lista desplegable)
- País de nacionalidad (Seleccionar de lista desplegable)
- Pasaporte (Escribir información)
- Confirmar pasaporte (Escribir información)
- ¿Es extranjero residente en Rep. Dom? (Escoger opción si o no)
- Número residencia (Escribir información)
- Estado civil (Seleccionar de lista desplegable)
- Ocupación (Seleccionar de lista desplegable)
- ¿Permanecerá en un hotel? (Escoger opción si o no)
- Especificar el hotel (Escribir información y luego seleccionar)

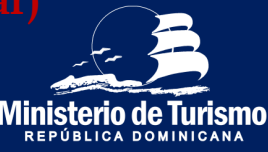

Registro entrada a la República Dominicana

#### Información migratoria del registrante y acompañantes

- ¿Permanecerá en un alojamiento particular? (Escoger opción si o no)
- En caso de no ser un hotel, de sebe agregar la dirección
  - Provincia (Seleccionar de lista desplegable)
  - Municipio (Seleccionar de la lista desplegable, luego de haber llenado Provincia)
  - Sector (Seleccionar de la lista desplegable, luego de haber llenado Municipio)
  - Calle y número (Escribir información)
- Puerto de embarque (aeropuerto de salida) (Escribir información y
- Número de vuelo (Escribir información)
- Puerto de desembarque (aeropuerto entrada) (Seleccionar de lista
- Motivo (Seleccionar de la lista desplegable)
- Compañía de transporte (Seleccionar de la lista desplegable)
- Días de permanencia en el país (Escribir información)

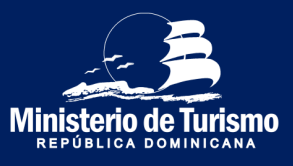

Registro entrada a la República Dominicana

## Información aduanal del registrante y acompañantes

- Declaración de dinero en efectivo (Escoger opción si o no)
  - En caso de tener que declarar efectivo:
    - Especificar la cantidad (Escribir información)
    - Especificar la moneda (Escoger de la lista desplegable)
    - Especificar origen (Escribir información)
- Especificar si el dueño de los valores que ingresa al país (Escoger opción si o no)
  - En caso de no ser el dueño:
    - Especificar quién es el dueño (Escribir información)
    - Quién recibirá los valores (Escribir información)
    - Especificar la relación entre quien envía y recibe (Escribir información)
- ¿Trae animales vivos, plantas a productos alimenticios? (Escoger opción si o no)
- ¿Trae consigo mercancías sujetas a pago de impuestos? (Escoger opción si o no)
  - En caso de traer mercancía sujeta al pago de impuestos
    - Descripción de la mercancía (Escribir información)
    - Valor de la mercancía en dólares(Escribir información)

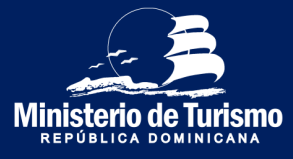

### Registro entrada a la República Dominicana

#### 4

#### Información Salud Pública del registrante y acompañantes

- Países de tránsito antes de llegar a ala República Dominicana (Seleccionar de lista desplegable)
- Países visitados en los últimos 30 días (Seleccionar de lista desplegable)
- Declaración de síntomas y signos (Seleccionar de lista de síntomas y signos)
- Número telefónico (Escribir información)

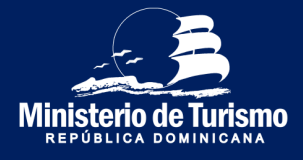

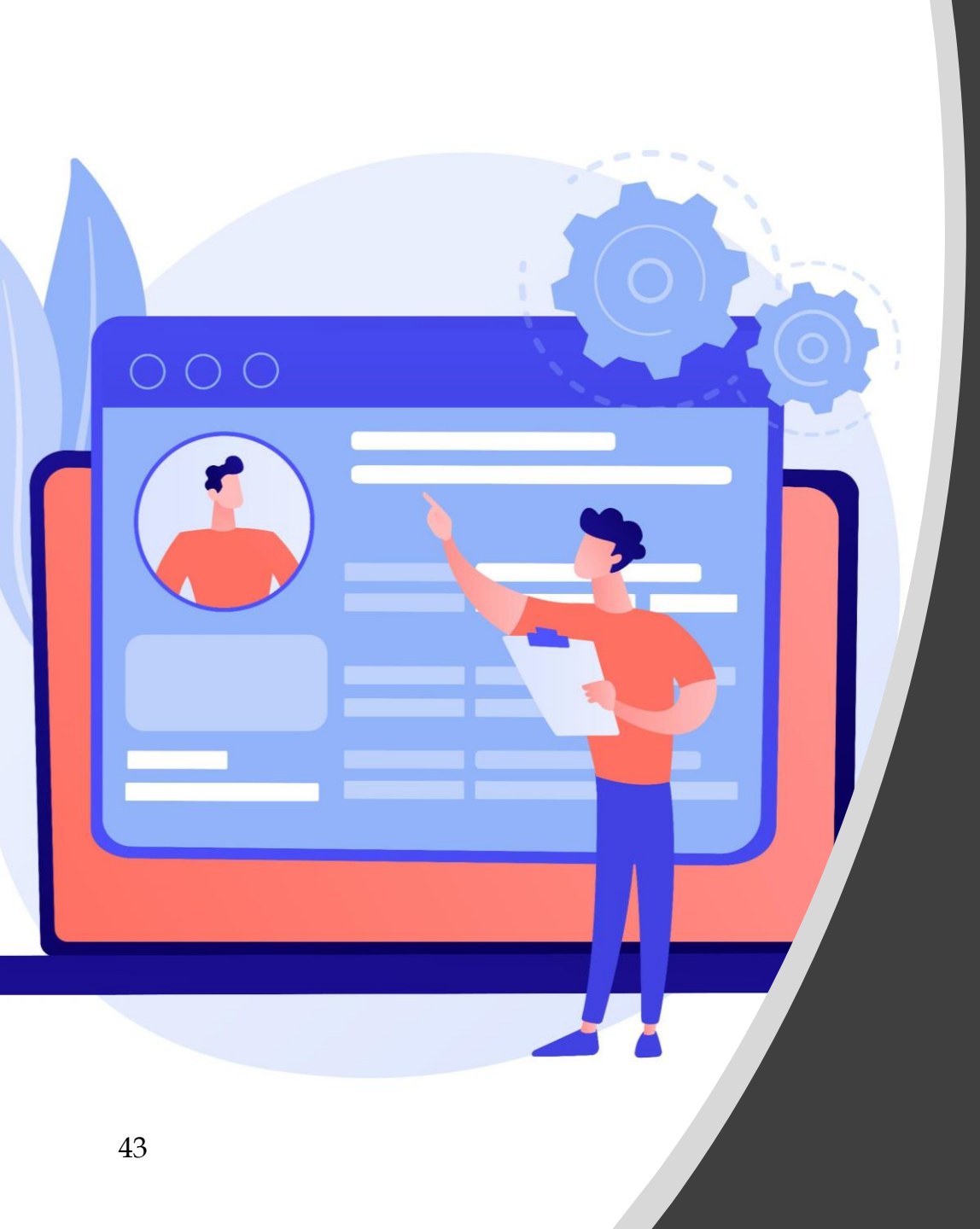

# Resumen

Información requerida Salida de la República Dominicana

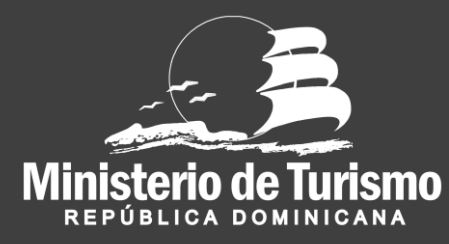

Registro salida de la República Dominicana

## Datos generales del registrante

- Dirección permanente/ residencia (Escribir información)
- País de residencia (Seleccionar de lista desplegable)
- Ciudad (Escribir parcial o total el nombre, presionar el botón de buscar y seleccionar )
- Estado (Se llena automáticamente puesta la ciudad)
- Código postal (Escribir información)
- Medio de transporte para ingresar al país (Seleccionar de la lista desplegable)
- Entrada a República Dominicana/ Salida desde República Dominicana (Escoger opción de salida de la República Dominicana)
- ¿Hace escala en otros países? (Escoger opción si o no)

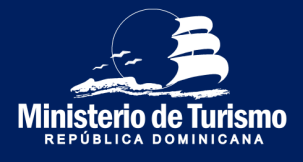

Registro salida de la República Dominicana

## 2 Inf

#### Información migratoria del registrante y acompañantes

- Nombres (Escribir información)
- Apellidos (Escribir información)
- Fecha de nacimiento (Seleccionar fecha)
- Género (Seleccionar de lista desplegable)
- Lugar de nacimiento (Seleccionar de lista desplegable)
- País de nacionalidad (Seleccionar de lista desplegable)
- Pasaporte (Escribir información)
- Confirmar pasaporte (Escribir información)
- ¿Es extranjero residente en Rep. Dom? (Escoger opción si o no)
- Número résidencia (Escribir información)
- Estado civil (Seleccionar de lista desplegable)
- Ocupación (Seleccionar de lista desplegable)
- ¿Permanecerá en un hotel? (Escoger opción si o no)
- Especificar el hotel (Escribir información y luego seleccionar)

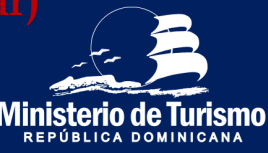

Registro salida de la República Dominicana

#### Información migratoria del registrante y acompañantes

- ¿Estuvo en un alojamiento particular? (Escoger opción si o no)
- En caso de no ser un hotel, de sebe agregar la dirección:
  - Provincia (Seleccionar de lista desplegable)
  - Municipio (Seleccionar de la lista desplegable, luego de haber llenado Provincia)
  - Sector (Seleccionar de la lista desplegable, luego de haber llenado Municipio)
  - Calle y número (Escribir información)
- Puerto de embarque (aeropuerto de salida) (Escribir información y
- Número de vuelo (Escribir información)
- Puerto de desembarque (aeropuerto entrada) (Seleccionar de lista
- Motivo visitó el país (Seleccionar de la lista desplegable) desplegable)
- Compañía de transporte (Seleccionar de la lista desplegable)
- Días que permaneció en el país (Escribir información)

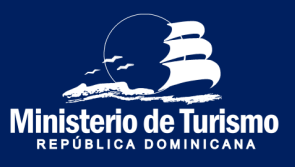

Registro salida de la República Dominicana

3 Información aduanal

No es requerida para salir del país

# 4

# Información Salud Pública

No es requerida para salir del país

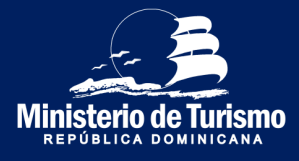

# Manual explicativo para completar el Formulario electrónico de Entrada y Salida de la República Dominicana (E-Ticket)

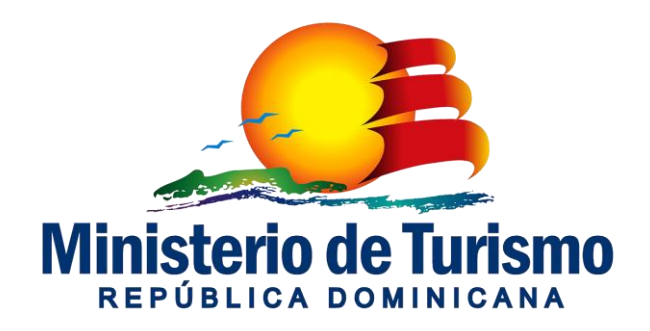